| ТЕРВ. ПРИМЕН. |   | СОГЛАСОВАНО<br>Начальник ПЗ 4436                          | УТВЕРЖДАЮ<br>Генеральный директор<br>АООТ НПО "ХИМАВТОМАТИКА" |
|---------------|---|-----------------------------------------------------------|---------------------------------------------------------------|
|               |   | С.Н. Титков                                               | В.Ю. Рыжнев                                                   |
| ┢             |   | 01                                                        | 01                                                            |
| CПРАВ. №      |   | СОГЛАСОВАНО<br>Начальник 32 ГНИИИ МО РФ<br>В.Н. Храменков |                                                               |
|               |   | 18 октября 2001                                           |                                                               |
| L             |   | 5 63<br>Manual Anna Anna Anna Anna Anna Anna Anna An      |                                                               |
|               |   |                                                           |                                                               |
|               |   | И                                                         | <b>ИНСТРУКЦИЯ</b>                                             |
| A             |   | СИСТЕМЫ КОНТРОЛЯ СО                                       | ОДЕРЖАНИЯ ПАРОВ ПРОДУКТОВ О, Г И<br>им кислорода 11Г413М1     |
| Ъ ДАТ         |   | Оввемной дол                                              |                                                               |
| одпис         |   | Me                                                        | егодика поверки                                               |
|               |   | MEI                                                       | КВ.421451.000 ДЛ                                              |
| дуБЛ          |   |                                                           |                                                               |
| UHB N         |   |                                                           |                                                               |
| Η             |   |                                                           |                                                               |
| IB Ne         |   | Начальник отлела 32 ГНИИИ 1                               | МО РФ Начальник ВМО                                           |
| 3AM UF        |   | Or D GG                                                   | Г.П. Понор                                                    |
| В             |   | (Court C.C. I                                             | Калинин 1.11. Попов                                           |
| A.            | - | <i>  8</i> октября 2001                                   | октяоря 2001                                                  |
| Cb AA1        |   |                                                           |                                                               |
| ИПДОГ         |   |                                                           |                                                               |
|               | _ |                                                           | 2001                                                          |
| do⊓⊴n.,       |   |                                                           |                                                               |
| ИНЕ           |   | Ф.2.105-1                                                 | КОПИРОВАЛ ФОРМАТ А4                                           |
|               |   |                                                           |                                                               |

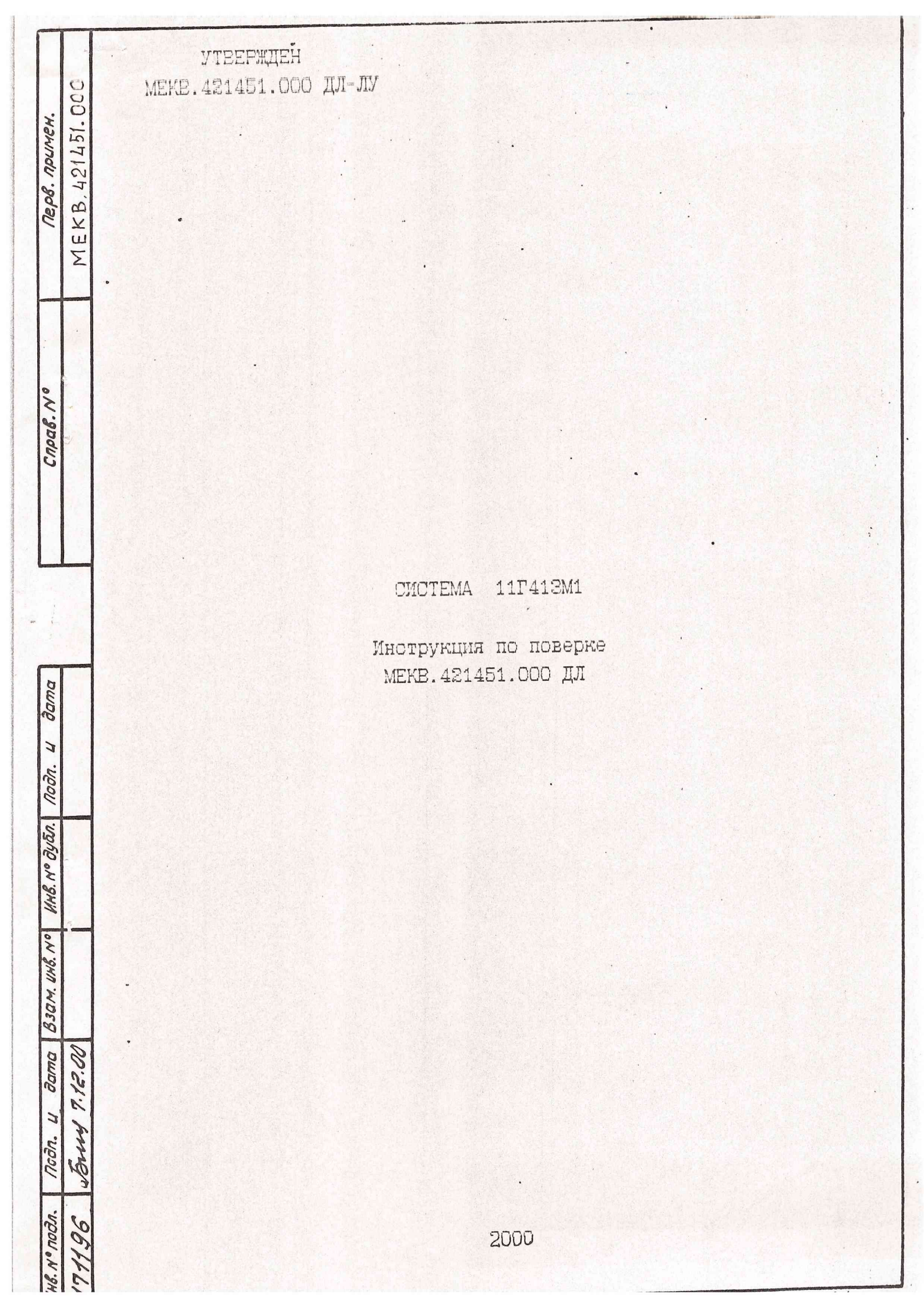

| 1     |          | СОДЕРЖАНИЕ                                                                               |
|-------|----------|------------------------------------------------------------------------------------------|
| 1010  | 24/46    | Лист                                                                                     |
| 00    | AL       | 1. Общие указания и операции поверки З                                                   |
| 90    |          | 2. Средства поверки З                                                                    |
| 00    | 191      | З. Требования безопасности 4                                                             |
|       |          | 4. Условия поверки 4                                                                     |
|       |          | 5. Подготовка к поверке 4                                                                |
| F     | 1        | 6. Проведение первичной поверки 5                                                        |
|       |          | 6.1. Внешний осмотр 5                                                                    |
|       |          | 6.2. Опробование 5                                                                       |
| 02    |          | 6.3. Комплектная поверка измерительных                                                   |
| onk   |          | каналов системы на газах 7                                                               |
| CO    |          | 6.4. Комплектная поверка измерительных                                                   |
|       |          | каналов системы с НОПС 24                                                                |
|       |          | 6.5. Обработка регультатов 37                                                            |
|       |          | 7. Проведение периодической поверки 39                                                   |
| L     | <u> </u> | 7.1. Внешний осмотр 39                                                                   |
|       |          | 7.1. Опробование                                                                         |
|       |          | 7.2. Комплектная поверка измерительных                                                   |
| -     |          | каналов системы                                                                          |
| ma    |          | Приложение. Протокол поверки системы                                                     |
| 30.   |          | 111'413M1 41                                                                             |
| 3     | 1        |                                                                                          |
| ngn.  |          |                                                                                          |
| m     |          |                                                                                          |
| 50.   |          |                                                                                          |
| 10 34 |          |                                                                                          |
| 8.N   |          |                                                                                          |
| 14    |          |                                                                                          |
| S. Nº |          |                                                                                          |
| NIN . |          |                                                                                          |
| 30M   |          |                                                                                          |
| 8     | -        |                                                                                          |
| ושמ   | 20:      |                                                                                          |
| de    | 7. 10    |                                                                                          |
| Z     | 5        |                                                                                          |
| rodn. | The      | МЕКВ. 421451.000 ДЛ                                                                      |
| V     | 100      | Изм. Лист Nº докум. Подп. Дата                                                           |
| 30.   | 50       | <u>Разраб.</u> <i>NI акаров</i> вл. 1- 12. логу СИСТЕМА 11Г41ЗМ1 <u>Лит. Лист Листов</u> |
| 000 0 | 30       | Инструкция по поверке                                                                    |
| B.N.  | 44       | H.KOHMP. Kapsobar Kafel- 16.09.00                                                        |
| 1     | 1        | 4mR 9426426 116,5380                                                                     |

1. Общие указания и операции поверки.

1.1. Настоящая методика поверки распространяется на систему 11Г412М1 МЕКВ. 421451.000 и устанавливает методику первичной и периодической поверки. Первичная поверка проводится при выпуске системы с предприятия- изготовителя. Периодическая поверка производится при эксплуатации системы на объекте.

Изменения в настоящую методику поверки допускается вносить только после их экспертизы организацией, согласующей данную методику.

1.2. При проведении первичной поверки должны быть выполнены операции:

1) внешний осмотр;

2) опробование;

2) комплектная поверка измерительных каналов системы на гавах;

4) комплектная поверка измерительных каналов системы с НОПС (набор отражающих поверхностей специализированный) АЗ.914.000.

1.3. При проведении периодической поверки должны быть выполнены операции:

1) внешний осмотр;

2) опробование;

83АМ.ИНВ. № ИНВ. № ДУБЛ. ПОДПИСЬ И ДАТА

00

aberry 7.12.

196

N-ПОДЛ. ПОДПИСЬИ ДАТА

d

З) комплектная поверка измерительных каналов системы с
НОПС и на чистом воздухе.

2. Средства поверки.

2.1. При проведении поверки должны применяться средства, указанные в приложении 1.

2.2. Допускается использование других средств поверки и принадлежностей, удовлетворяющих по своим характеристикам требованиям настоящей методики. Указанное допущение не касается комплекта НОПС.

2.3. Средства измерений должны быть поверены и иметь действующий документ о поверке.

2.4. Первичная и периодическая поверка системы с НОПС проводится только после утверждения его как средства измерения и получения на него сертификата.

| 1   | -45  | A Contractor |         |      |
|-----|------|--------------|---------|------|
| H3M | лист | Nº TOKAW     | поллись | DATA |

Heanton

2. Требования безопасности.

2.1. Лица, работающие с токоичными веществами, должны руководствоваться соответствующими инструкциями по технике безопасности, действующими на предприятии-изготовителе.

2.2. Помещения, в которых проводятся работы с использованием газовых смесей, должны быть оборудованы приточно-вытяжной вентиляцией.

4. Условия поверки.

4.1. При проведении поверки должны быть соблюдены следующие условия:

температура воздуха от +15 до +35 °С ;

относительная влажность от 45 до 80 % ;

атмосферное давление от 86 до 106 кПа (от 645 до 795 мм рт. от.).

5. Подготовка к поверке.

5.1. Представляемая в периодическую поверку система 11Г41ЗМ1 должна пройти техническое обслуживание в объеме планового технического обслуживания непосредственно перед поверкой, о чем должна свидетельствовать запись в рабочем журнале оператора.

5.2. Проверить наличие свидетельств о поверке на средства поверки и срок их действия, а также запись в рабочем журнале оператора по п.5.1.

5.2. Занести в протокол поверки (см. ПРИЛОЖЕНИЕ ):

- паспортные величины номинальных гначений эквивалентных концентраций, устанавливаемых с помощью комплекта НОПС (см. паспорт на выбранный для выполнения поверки НОПС);

ИЗМІЛИСТ Nº ДОКУМ. ПОЛЛИСЬ ДАТА

83АМ. ИНВ. № ИНВ. № ДУБЛ. ПОДПИСЬ И ДАТА

Sound 7. 12.00

90

N-ПОДЛ. ПОДПИСЬИ ДАТА

AHB

МЕКВ. 421451.000 ДЛ

ЛИСТ

#### 6. Проведение первичной поверки.

6.1. Внешний осмотр.

При внешнем осмотре должно быть установлено соответствие следующим требованиям:

- отсутствие механических повреждений на корпусах приборов и кабельных линий, отсутствие грязи, ржавчины, соответствие внешнего вида сборочным чертежам;
- 2) возможность открытия крышки газоанализатора ДМК-21;
- наличие сопроводительной документации на систему 11Г41ЗМ1 и используемые НОПС.

Регультаты внешнего осмотра гафиксировать в протоколе поверки (см. ПРИЛОЖЕНИЕ).

6.2. Опробование.

ВЗАМ.ИНВ. № ИНВ. № ДУБЛ. ПОДПИСЬ И ДАТА

obeired 9, 12.00

96

AUCT NO DOKYM MODDICH DATA

N-ПОДЛ. ПОДПИСЬИ ДАТА

0

6.2.1. Собрать скему первичной поверки системы 11Г41ЗМ1 согласно рис. Выключатели питания на ИЕП, ПЭВМ, устройстве УСМ установить в положение ВЫКЛ (0).

6.2.2. Установить в приборы ДМК-21 индикаторные ленты, соответствующие контролируемым продуктам, и подготовить их к работе согласно A2.840.000 TO на ДМК-21.

5.2.3. Подать электропитание 220B 50Гц на УСМ, ЕПД, БУС. Установить на ИЕП, ПЭВМ выключатели питания в положение ВКЛЮЧЕНО. На ИБП должен загореться светодиод LINE NORMAL, на УСМ - зеленый светодиод СЕТЬ. На блоках БПД и БУС должны загореться светодиоды СЕТЬ. При появлении на экране монитора надписи "Включить УСМ" выключатель питания на устройстве УСМ установить в положение СЕТЬ. На блоках ВСПУ-2 должны загореться светодиоды КОНТОЛЬ СТЫКОВКИ, ПИТА-НИЕ 1, ПИТАНИЕ 2. На пульте ПВС-З должен загореться желтый светодиод ВКЛЮЧЕНО. При появлении на экране монитора запроса ВЫПОЛНИТЬ ПОЛНЫЙ ТЕСТ СИСТЕМЫ мышью выбрать ответ ДА и щелкнуть левой кнопкой. Откроется окно с сообщением о прохождении процесса проверки аппаратуры системы. Во время прохождения проверок на время до 5 секунд включаются светсвые и звуковые сигналы в контролируемых помещениях и на пульте ПВС-З. По окончании процесса проверки на экране монитора откроется рабочее окно программы 11Г41ЗМ1, окно с сообщением о результатах тестирования и откроется запрос ВВЕДИТЕ ПРОДОЛЖИТЕЛЬНОСТЬ РАБОТЫ СИСТЕМЫ В СУТКАХ. Введите число от 1 до

ЛИСТ

окна программы. Выключите вначале питание УСМ, а затем, выбрав курсором мыши в меню ПУСК вариант ЗАВЕРШЕНИЕ РАБОТЫ, и далее ВЫК-ЛЮЧИТЬ КОМПЬЮТЕР, нажав левую кнопку мыши, после появления сообщения ТЕПЕРЬ ПИТАНИЕ КОМПЬЮТЕРА МОЖНО ВЫКЛЮЧИТЬ, выключите компьютер и монитор.

6.3. Комплектная поверка измерительных каналов системы на газах.

6.2.1. Комплектную поверку системы при наличии паров продукта О с концентрацией от 0,6 до 0,7 ПДК проводить в следующей последовательности.

6.2.1.1. Приготовить на комплекое ОЛИК ФИАЛКА О газовую смесь с концентрацией продукта О в диапазоне (0,6 - 0,7) ПДК согласно разделу 12 "Подготовка к работе" и разделу 13 "Порядок работы" 5Б1.550.217 ТО.

6.3.1.2. Подать приготовленную газовую смесь на преобразователи A1, A2.

6.2.1.3. Установить на ПЭВМ выключатель питания в положение ВКЛЮЧЕНО(О). При появлении на экране монитора надписи "Включить УСМ" выключатель питания на устройстве УСМ установить в положение СЕТЬ. На блоках ВСПУ-2 должны загореться светодиоды КОНТОЛЬ СТЫ-КОЕКИ, ПИТАНИЕ 1, ПИТАНИЕ 2. На пульте ПВС-З должен загореться желтый светодиод ЕКЛЮЧЕНО. После появления запроса ВЫПОЛНИТЬ ПОЛ-ТЕСТ СИСТЕМЫ мышью выбрать ответ ДА и щелкнуть левой кнопкой. HPN Откроется окно с сообщением о прохождении процесса проверки аппаратуры системы. Во время прохождения проверок на время до 5 секунд включаются световые и звуковые сигналы в контролируемых помещениях и на пульте ПВС-З. По окончании процесса проверки на экране монитора откроется рабочее окно программы 11Г41ЗМ1, окно с сообщением о результатах тестирования и откроется запрос ВВЕДИТЕ ПРОДОЛЖИ-ТЕЛЬНОСТЬ РАВОТЫ СИСТЕМЫ В СУТКАХ. Введите число от 1 до 15 и нажмите на кнопку ОК. Закройте окно с сообщением о результатах тестирования системы. В рабочем окне программы должно появиться сообщение ГОТОЕНОСТЬ СИСТЕМЫ и на пульте ПВС-З загорается зеленый светодиод ГОТОВНОСТЬ.

ИНВ. № ДУБЛ. ПОДПИСЬ И ДАТА

83AM HHB. Nº

N°DDAN.

HB

ПОДПИСЬИ ДАТА

36

WINIAUCT Nº AOKYM, MOANNES DATA

5.3.1.4. Установить стрелку мышки на пункт меню УПРАВЛЕНИЕ ДМК на мониторе и щелкнуть левой кнопкой мышки. В открывшемся окне выбрать команду ВКЛЮЧИТЬ, объект ВСЕ и нажать на кнопку ВЫПОЛНИТЬ. а затем на кнопку ВЫХОД. В системном меню выбрать СОСТОЯНИЕ ДМК и КОНТРОЛИРОВАТЬ ПО СООбщениям в открывшейся таблице состояние всех преобразователей. После завершения тестирования датчиков и перехода их в режим ОСТАНОВ закрыть таблицу состояния ДМК, снова открыть пункт меню УПРАВЛЕНИЕ ДМК преобразователя А1, команду ЕВОД IIAPA-МЕТРОЕ, выбрать значение коэффициента чувствительности из выпадающего списка равное 1,0, установить переключатель (галочку) ВВОД В ДМК, и нажать кнопки Быполнить команду и выход. Выполнить эту операцию для всех задействованных преобразователей ДМК-21. Затем снова открыть пункт меню УПРАВЛЕНИЕ ДМК, команду ЦИКЛИЧ.ИЗМЕРЕНИЕ. объект ВСЕ, нажать на кнопку Выполнить, а затем на кнопку Выход. В рабочем окне программы табло всех задействованных датчиков изменят цвет с серого на голубой. Условное (символьное) обозначение контролируемых продуктов около табло датчиков должно соответствовать установленным индикаторным лентам. Через время (от момента нажатия на кнопку ВЫПОЛНИТЬ), не более 70 с для преобразователей ДМК-21-0, не более 240 с - ДМК-21-Г , не более 60 с - ИПКЭ-2 табло задействованных преобразователей на экране монитора должно изменить цвет на зеленый - символ НОРМА газового состояния помещений. В контролируемых помещениях должны загореться все лампы зеленого цвета. На пульте ПВС-З должны включиться светодиоды зеленого цвета - НОРМА, на табло преобразователей A1, A2 должны появиться значения результатов измерений. Занести в рабочий журнал три новых результата измерений. На табло преобразователей А13. А14 должен появиться результат 0,00 ПДК, на табло преобразователей АЗ7, АЗ8 от 19 до 21% в рабочий журнал три результата измерений, полученных 02. Занести преобразователями ИПКЭ-2 с интервалом в 80 с.

6.2.1.5. Выбрать курсором мыши меню ДИАГРАММА, нажать левую кнопку мыши. Откроется окно с диаграммой (гистограммой). Высота столбца ссответствующего датчика должна соответствовать полученному результату. Закрыть окно диаграммы, поместив курсор мыши вне окна диаграммы и нажав левую кнопку мыши.

ИЗМ ЛИСТ № ДОКУМ. ПОДЛИСЬ ДАТА

взам. инв. № иив. № Дчбл. ПОДПИСЬ И ДАТА

00

3,12

South

90

ИВ. М-ПОДЛ. ПОДПИСЬИ ДАТА

AHCT

5.3.1.5. Еыключение системы проводить следующим образом. Аналогично процедуре включения, открыть пункт меню УПРАВЛЕНИЕ ДМК, команду ЕЫКЛЮЧИТЬ, объект ЕСЕ, нажать на кнопку ЕЫПОЛНИТЬ, а затем на кнопку ЕЫХОД. Через время не более 15 с табло датчиков должны изменить свой цвет на серый, а зеленые световые сигналы НОРМА в помещениях и на пульте ПЕС-2 должны погаснуть. Закройте программу 11Г412М1, установив курсор мыши на пункт меню ЕЫХОД и щелкнув левой кнопкой мыши. При появлении запроса о подтверждении выключения, щелкнуть левой кнопкой мыши по кнопке ДА. Дождитесь закрытия окна программы. Выключите вначале питание УСМ, а затем, выбрав курсором мыши в меню ПУСК вариант ЗАВЕРШЕНИЕ РАБОТЫ, и далее ЕЫК-ЛЮЧИТЬ КОМПЬЮТЕР, нажав левую кнопку мыши, после появления сообщения ТЕПЕРЬ ПИТАНИЕ КОМПЬЮТЕРА МОЖНО ЕЫКЛЮЧИТЬ, выключите компьютер.

На этом поверка измерительных каналов системы при наличии паров продукта О с концентрацией от 0,8 до 0,7 ПДК заканчивается.

6.2.2. Комплектную поверку системы при наличии паров продукта О с концентрацией от 1,6 до 1,8 ПДК проводить в следующей последовательности.

6.3.2.1. Приготовить на комплексе ОЛИК ФИАЛКА О газовую смесь с концентрацией продукта О в диапазоне (1,6 - 1,8) ПДК согласно разделу 12 "Подготовка к работе" и разделу 13 "Порядок работы" 5Б1.550.317 ТО.

6.2.2.2. Подать приготовленную газовую смесь на преобразователи A1, A2.

6.2.2.3. Установить на ПЭЕМ выключатель питания в положение ВКЛЮЧЕНО(О). На пульте ПВС-З должен загореться желтый светодиод ЕКЛЮЧЕНО. При появлении на экране монитора надписи "Включить УСМ" выключатель питания на устройстве УСМ установить в положение СЕТЬ. После появления запроса ВыПОЛНИТЬ ПОЛНЫЙ ТЕСТ СИСТЕМЫ мышью выбрать ответ ДА и щелкнуть левой кнопкой. Откроется окно с сообщением о прохождении процесса проверки аппаратуры системы. Во время прохождения проверок на время до 5 секунд включаются световые и звуковые сигналы в контролируемых помещениях и на пульте ПЕС-З. По окончании процесса проверки на экране монитора откроется рабочее окно программы 11Г412М1, окно с сообщением о результатах тестирования и откроется запрос ВЕЕДИТЕ ПРОДОЛЖИТЕЛЬНОСТЬ РАБОТЫ СИСТЕМЫ В СУТКАХ. Введите число от 1 до 15 и нажмите на кнопку ОК. Закройте окно с сообщением о результатах тестирования системы. В рабочем окне программы должно появиться сообщение ГОТОВНОСТЬ СИСТЕМЫ и на пульте ПВС-З загорается зеленый светодиод ГОТОВНОСТЬ.

MANUCT I NO AOKUM INGANICHIATA

ИНВ. М. ДУБЛ. ПОДПИСЬ И ДАТА

B3AM HHB. Nº

N6ПОДЛ. ПОДПИСЬ И

LATA

3'

Accel

96

AHCT

5.3.2.4. Установить стрелку мышки на пункт меню УПРАВЛЕНИЕ ДМК на мониторе и щелкнуть левой кнопкой мышки. В открывшемся окне выбрать команду ВКЛЮЧИТЬ, объект ЕСЕ и нажать на кнопку ВЫПОЛНИТЬ, а затем на кнопку ВЫХОД. В системном меню выбрать СОСТОЯНИЕ ДМК и контролировать по сообщениям в открывшейся таблице состояние всех пресбразователей. После завершения тестирования преобразователей и перехода их в режим ОСТАНОВ закрыть таблицу состояния ДМК, CHOBA. открыть пункт меню УПРАВЛЕНИЕ ДМК преобразователя А1, команду ВВОД ПАРАМЕТРОВ, выбрать значение коэффициента чувствительности из выпадающего списка равное 1,0, установить переключатель (галочку) ВОД В ДМК, и нажать кнопки ВЫПОЛНИТЬ КОМАНДУ и ВЫХОД. Выполнить эту операцию для остальных преобразователей ДМК-21. Затем снова открыть пункт меню УПРАВЛЕНИЕ ДМК, команду ЦИКЛИЧ. ИЗМЕРЕНИЕ, объект ВСЕ, нажать на кнопку ЕЫПОЛНИТЬ, а затем на кнопку ВЫХОД. В рабочем окне программы табло задействованных датчиков изменят цвет с серого на голубой. Условное (символьное) обозначение контролируемых продуктов около табло датчиков должно ссответствовать VOTaновленным индикаторным лентам. Через время (от момента нажатия на кнопку Выполнить), не более 70 с табло преобразователей А1, А2 на экране монитора должно изменить цвет на красный мигающий - символ НЕНОРМА 1 газового состояния помещений; 240 с табло преобразователей А13, А14 и не более 60 с табло преобразователей А37. А38 на экране монитора должно изменить цвет на зеленый - символ НОРМА газового состояния помещений. В помещениях, где установлены преобразователи А1, А2, должны загореться лампы красного цвета в мигающем режиме, включиться сирена на время не более 2-х мин и должны загореться лампы зеленого цвета в остальных помещениях. На пульте ПЕС-2 должны включиться светодиоды красного цвета в мигающем режиме - НЕНОРМА 1 для соответствующего помещения и зеленого цвета. -НОРМА для остальных помещений. На табло преобразователей А1, А2 должны появиться гначения регультатов измерений, на табло преобрагователей А12, А14 - 0,00 ПДК, на табло преобразователей А37, АЗЗ от 19 до 21% О2. Занести в журнал три новых регультата измерений. Красный световой индикатор на крышках преобразователей А1, АЗ должен перейти в режим прерывистого свечения. Выбрав курсором мыши меню "ДИАГРАММА" щелкнуть левой кнопкой мыши. Откроется окно с диаграммой (гистограммой). Высота столбца каждого гадействован-НОГО Преобразователя должна соответствовать полученному результату. Закрыть окно диаграммы, поместив курсор мыши вне окна диаграммы и щелкнув левой кнопкой мыши.

ИЗМАИСТ № ДОКУМ. ПОЛЛИСЬ ДАТА

NHB. N°QYEN. NOQUNC: U AATA

B3AM HHB Nº

подпись и дата

N-NOAA.

AHB.

J.

1

Buch

МЕКВ. 421451.000 ДЛ

лист 10 5.3.2.5. Выключение системы проводить следующим образом. Аналогично процедуре включения, открыть пункт меню УПРАВЛЕНИЕ ДМК, команду ЕЫКЛЮЧИТЬ, объект ВСЕ, нажать на кнопку ВЫПОЛНИТЬ, а затем на кнопку ЕЫХОД. Через время не более 15 с табло датчиков должны изменить свой цвет на серый, а световые сигналы НОРМА и НЕНОРМА в помещениях и на пульте ПЕС-З должны погаснуть. Закройте программу 11Г41ЗМ1, установив курсор мыши на пункт меню ВЫХОД и щелкнув левой кнопкой мыши. При появлении запроса о подтверждении выключения, щелкнуть левой кнопкой мыши по кнопке ДА. Дождитесь закрытия окна программы. Выключите вначале питание УСМ, а затем, выбрав курсором мыши в меню ПУСК вариант ЗАВЕРШЕНИЕ РАВОТЫ, и далее ВЫК-Лючить КОМПЬЮТЕР, нажав левую кнопку мыши, после появления сосбщения ТЕПЕРЬ ПИТАНИЕ КОМПЬЮТЕРА МОЖНО ВЫКЛЮЧИТЬ, выключите компьютер.

На этом поверка измерительных каналов системы при наличии паров продукта О с концентрацией от 1,6 до 1,8 ПДК заканчивается.

6.2.2. Комплектную поверку системы при наличии паров продукта О с концентрацией от 7,0 до 7,5 ПДК проводить в следующей последовательности.

6.2.3.1. Приготовить на комплексе ОЛИК ФИАЛКА О газовую смесь с концентрацией продукта О в диалазоне (7,0 - 7,5) ПДК согласно разделу 12 "Подготовка к работе" и разделу 13 "Порядок работы" 5Е1.550.317 ТО.

6.3.3.2. Подать приготовленную газовую омесь на преобразователи A1, A2.

6.2.2.3. Установить на ПЭВМ выключатель питания в положение ВКЛЮЧЕНО(О). На пульте ПВС-З должен загореться желтый светодиод ВКЛЮЧЕНО. При появлении на экране монитора надписи "Включить УСМ" выключатель питания на устройстве УСМ установить в положение СЕТЬ. После появления запроса ВЫПОЛНИТЬ ПОЛНЫЙ ТЕСТ СИСТЕМЫ мышью выбрать ответ ДА и щелкнуть левой кнопкой. Откроется окно с сообщением о прохождении процесса проверки аппаратуры системы. Во время прохождения проверок на время до 5 секунд включаются световые и звуковые сигналы в контролируемых помещениях и на пульте ПВС-З. По окончании процесса проверки на экране монитора откроется рабочее окно программы 11Г412М1, окно с сообщением о результатах тестирования и откроется запрос ВВЕДИТЕ ПРОДОЛЖИТЕЛЬНОСТЬ РАЕОТЫ СИСТЕМЫ В СУТКАХ. Введите число от 1 до 15 и нажмите на кнопку ОК. Закройте окно с сообщением о результатах тестирования системы. В рабочем окне программы должно появиться сообщение ГОТОВНОСТЬ СИСТЕМЫ и на пульте ПВС-З загорается зеленый светодиод ГОТОВНОСТЬ.

ИЗМАИСТ № ДОКУМ. ПОЛЛИСЬ ДАТА

инв. № Дубл. ПОДПИСЬ И ДАТА

B3AM . HHB. Nº

ИНВ. N-ПОДЛ. ПОДПИСЬИ ДАТА

J.

4

source

96

AHCT

6.3.3.4. Установить стрелку мышки на пункт меню УПРАВЛЕНИЕ ДМК на мониторе и щелкнуть левой кнопкой мышки. В открывшемся окне выбрать команду ВКЛЮЧИТЬ, объект ВСЕ и нажать на кнопку ВЫПОЛНИТЬ. а затем на кнопку ВЫХОД. В системном меню выбрать СОСТОЯНИЕ ДМК и контролировать по ссобщениям в открывшейся таблице состояние всех преобразователей. После завершения тестирования преобразователей и перехода их в режим ОСТАНОВ закрыть таблицу состояния ДМК. CHOBA. открыть пункт меню УПРАВЛЕНИЕ ДМК преобразователя А1, команду ВВОД выбрать значение коэффициента чувствительности из вы-**HAPAMETPOE**, падающего описка равное 1,0, установить переключатель (галочку) ВВОД В ДМК, и нажать кнопки выполнить команду и выход. Еыполнить операцию для остальных преобразователей ДМК-21. Затем снова ЭTV открыть пункт меню УПРАВЛЕНИЕ ДМК, команду ЦИКЛИЧ.ИЗМЕРЕНИЕ, объект ВСЕ, нажать на кнопку ВЫПОЛНИТЬ, а затем на кнопку ВЫХОД. В рабочем окне программы табло задействованных датчиков изменят цвет с серого на голубой. Условное (символьное) обозначение контролируемых продуктов около табло датчиков должно соответствовать voraновленным индикаторным лентам. Через время (от момента нажатия на кнопку ЕЫПОЛНИТЬ), не более 40 с табло пресбразователей А1. А2 на экране монитора должно изменить цвет на красный - символ НЕНОРМА 2 газового состояния помещений; 240 с табло преобразователей А13. А14 и не более 60 с табло преобразователей А37. АЗВ на экране монитора должно изменить цвет на зеленый - символ НОРМА газового состояния помещений. В помещениях, где установлены преобразователи А1, А2, должны загореться лампы красного цвета, включиться сирена на время не более 2-х мин и должны загореться лампы зеленого цвета в остальных помещениях. На пульте ПВС-З должны включиться светодикрасного цвета - НЕНОРМА 2 для соответствующего помещения и ОДЫ геленого цвета - НОРМА для остальных помещений. На табло преобрагователей А1, А2 должны появиться значения результатов измерений , на табло преобразователей А13, А14 - 0,00 ПДК, на табло преобразователей A37, A28 от 19 до 21% Од. Занести в журнал три новых регультата измерений. Красный световой индикатор на крышках преобразователей А1, А2 должен перейти в режим постоянного свечения. Еыбрать меню ВЕНТИЛЯЦИЯ и открыть его левой кнопкой мыши. Откроетокно с отображением таблицы состояния аварийной вентиляции. CA

взам инв. № ИНВ. № ДУБЛ. ПОДПИСЬ И ДАТА

подписьи дата

N-DODA.

HB

7.12.

Burg

90

WISMINUCT Nº DOKYM, DODAUCH DATA

Отображение должно соответствовать фактическому состоянию. Закрыть окно, установив курсор вне пределов окна и щелкнув левой кнопкой мыши. Выбрав курсором мыши меню "ДИАГРАММА" щелкнуть левой кнопкой мыши. Откроется окно с диаграммой (гистограммой). Высота столбца каждого гадействованного преобрагователя должна соответствовать полученному результату. Закрыть окно диаграммы, поместив курсор мыши вне окна диаграммы и щелкнув левой кнопкой мыши.

5.3.3.5. Еыключение системы проводить следующим образом. Аналогично процедуре включения, открыть пункт меню УПРАВЛЕНИЕ ДМК, команду ЕЫКЛЮЧИТЬ, объект ЕСЕ, нажать на кнопку ВЫПОЛНИТЬ, а затем на кнопку ЕЫКОД. Через время не более 15 с табло датчиков должны изменить свой цвет на серый, а световые сигналы НОРМА и НЕНОРМА в помещениях и на пульте ПЕС-З должны погаонуть. Закройте программу 11Г41ЗМ1, установив курсор мыши на пункт меню ВЫХОД и щелкнув левой кнопкой мыши. При появлении запроса о подтверждении выключения, щелкнуть левой кнопкой мыши по кнопке ДА. Дождитесь закрытия окна программы. Еыключите вначале питание УСМ, а затем, выбрав курсором мыши в меню ПУСК вариант ЗАВЕРШЕНИЕ РАВОТЫ, и далее ВЫК-ЛЮЧИТЬ КОМПЬЮТЕР, нажав левую кнопку мыши, после появления сообщения теперь ПИТАНИЕ КОМПЬЮТЕРА МОЖНО ВЫКЛЮЧИТЬ, выключите компьютер и монитор.

На этом поверка измерительных каналов системы при наличии паров продукта О с концентрацией от 7,0 до 7,5 ПДК заканчивается.

6.2.4. Комплектную поверку системы при наличии паров продукта Г с концентрацией от 0,6 до 0,7 ПДК проводить в следующей последовательности.

6.2.4.1. Приготовить на комплексе ОЛИК ФИАЛКА Г газовую смесь с концентрацией продукта Г в диапазоне (0,6 - 0,7) ПДК согласно разделу 12 "Подготовка к работе" и разделу 13 "Порядок работы" 5E1.550.217 TO.

6.2.4.2. Подать приготовленную газовую смесь на преобразователи A13, A14.

6.2.4.3. Установить на ПЭЕМ выключатель питания в положение ВКЛЮЧЕНО(О). На пульте ПВС-3 должен загореться желтый светодиод ВКЛЮЧЕНО. При появлении на экране монитора надписи "Включить УСМ" выключатель питания на устройстве УСМ установить в положение СЕТЬ.

ИНВ. N° ДУБЛ. ПОДПИСЬ И ДАТА

B3AM. HHB. Nº

N°ПОДЛ. ПОДПИСЬИ ДАТА

HB

Steer 7, 12.

После появления запроса ВЫПОЛНИТЬ ПОЛНЫЙ ТЕСТ СИСТЕМЫ мышью выбрать ответ ДА и щелкнуть левой кнопкой. Откроется окно с сообщением о прохождении процесса проверки аппаратуры системы. Bo время прокождения проверок на время до 5 секунд включаются световые и звуковые сигналы в контролируемых помещениях и на пульте ПВС-З. По окончании процесса проверки на экране монитора откроется рабочее окно программы 11Г41ЗМ1, окно с сообщением о результатах тестиро-Бания и откроется запрос ВЕЕДИТЕ ПРОДОЛЖИТЕЛЬНОСТЬ РАБОТЫ СИСТЕМЫ В СУТКАХ. Введите число от 1 до 15 и нажмите на кнопку ОК. Закройте окно с сообщением о результатах тестирования системы. В рабочем окне программы должно появиться сообщение ГОТОВНОСТЬ СИСТЕМЫ и на пульте ПВС-З загорается зеленый светодиод ГОТОВНОСТЬ.

5.3.4.4. Установить стрелку мышки на пункт меню УПРАВЛЕНИЕ ДМК на мониторе и щелкнуть левой кнопкой мышки. В открывшемся окне выбрать команду ВКЛЮЧИТЬ, объект ВСЕ и нажать на кнопку ВЫПОЛНИТЬ, а затем на кнопку ВЫХОД. Е системном меню выбрать СОСТОЯНИЕ ДМК и контролировать по сообщениям в открывшейся таблице состояние всех преобразователей. После завершения тестирования датчиков и перехода их в режим ОСТАНСЕ закрыть таблицу состояния ДМК, снова открыть пункт меню УПРАВЛЕНИЕ ДМК преобразователя А1, команду ВВОД ПАРА-МЕТРОВ, выбрать значение коэффициента чувствительности из выпадающего описка равное 1,0, установить переключатель (галочку) ВВОД В ДМК, и нажать кнопки БЫПОЛНИТЬ КОМАНДУ и БЫХОД. Выполнить эту операцию для остальных преобразователей ДМК-21. Затем снова открыть пункт меню УПРАВЛЕНИЕ ДМК, команду ЦИКЛИЧ. ИЗМЕРЕНИЕ, объект ВСЕ, нажать на кнопку ВЫПОЛНИТЬ, а затем на кнопку ВЫХОД. В рабочем окне программы табло всех задействованных датчиков изменят цвет с серого на голубой. Условное (символьное) обозначение контролируемых продуктов около табло датчиков должно соответствовать установленным индикаторным лентам. Через время (от момента нажатия на кнопку ЕЫПОЛНИТЬ), не более 70 с для преобразователей ДМК-21-0, не более 240 с - ДМК-21-Г, не более 60 с - ИПКЭ-2 табло гадействованных преобразователей на экране монитора должно изменить цвет на

HIM AUCT Nº LOKYM, NOANUCH LATA

B3AM. HHB. Nº WHB. Nº QYEN. NOQNUCH N DATA

М-ПОДЛ. ПОДПИСЬИ ДАТА

AHB

1k

Struel 7.

90

ЛИСТ

зеленый - символ НОРМА газового состояния помещений. В контролируемых помещениях должны загореться все лампы зеленого цвета. На пульте ПВС-З должны включиться светодиоды зеленого цвета - НОРМА, на табло преобразователей А1З, А14 должны появиться значения результатов измерений. Занести в таблицу три новых результата измерений. На табло преобразователей А1, А2 должно появиться значение 0,00 ПДК, на табло преобразователей АЗ7, АЗ8 от 19 до 21% 02.

6.2.4.5. Выбрать курсором мыши меню ДИАГРАММА, нажать левую кнопку мыши. Откроется окно о диаграммой (гиотограммой). Высота столбца каждого включенного датчика должна соответствовать полученному регультату. Закрыть окно диаграммы, поместив курсор мыши вне окна диаграммы и нажав левую кнопку мыши.

6.3.4.6. Еыключение системы проводить следующим образом. Аналогично процедуре включения, открыть пункт меню УПРАВЛЕНИЕ ДМК, команду ЕЫКЛЮЧИТЬ, объект ВСЕ, нажать на кнопку ЕЫПОЛНИТЬ, а затем на кнопку ЕЫХОД. Через время не более 15 с табло датчиков должны изменить свой цвет на серый, а зеленые световые сигналы НОРМА в помещениях и на пульте ПЕС-З должны погаснуть. Закройте программу 11Г41ЗМ1, установив курсор мыши на пункт меню ЕЫХОД и щелкнув левой кнопкой мыши. При появлении запроса о подтверждении выключения, щелкнуть левой кнопкой мыши по кнопке ДА. Дождитесь закрытия окна программы. Еыключите вначале питание УСМ, а затем, выбрав курсором мыши в меню ПУСК вариант ЗАВЕРШЕНИЕ РАВОТЫ, и далее ЕЫК-ЛЮЧИТЬ КОМПЬЮТЕР, нажав левую кнопку мыши, после появления сообщения ТЕПЕРЬ ПИТАНИЕ КОМПЬЮТЕРА МОЖНО ЕЫКЛЮЧИТЬ, выключите компьютер и монитор.

На этом поверка измерительных каналов системы при наличии паров продукта Г с концентрацией от 0,6 до 0,7 ПДК заканчивается.

6.3.5. Комплектную поверку системы при наличии паров продукта Г с концентрацией от 1,6 до 1,8 ПДК проводить в следующей последовательности.

6.3.5.1. Приготовить на комплексе ОЛИК ФИАЛКА Г газовую смесь с концентрацией продукта Г в диапазоне (1,6 - 1,8) ПДК согласно разделу 12 "Подготовка к работе" и разделу 13 "Порядок работы" 5Е1.550.317 ТО.

6.2.5.2. Подать приготовленную газовую смесь на преобразователи A12, A14.

ВЗАМ. ИНВ. Nº ИНВ. Nº ДУБЛ. ПОДПИСЬ И ДАТА

water 1, 12.00

подпись и дата

196

HB

6.3.5.3. Установить на ПЭЕМ выключатель питания в положение ВКЛЮЧЕНО(О). На пульте ПВС-З должен загореться желтый светодиод ВКЛЮЧЕНО. При появлении на экране монитора надписи "Включить УСМ" выключатель питания на устройстве УСМ установить в положение СЕТЬ. После появления запроса ВЫПОЛНИТЬ ПОЛНЫЙ ТЕСТ СИСТЕМЫ мышью выбрать ответ ДА и щелкнуть левой кнопкой. Откроется окно с сообщенипрохождении процесса проверки аппаратуры системы. em o Во время прохождения проверок на время до 5 секунд включаются световые И звуковые сигналы в контролируемых помещениях и на пульте ПВС-3. По окончании процесса проверки на экране монитора откроется рабочее окно программы 11Г41ЗМ1, окно с сообщением о результатах тестирования и откроется запрос ВВЕДИТЕ ПРОДОЛЖИТЕЛЬНОСТЬ РАЕОТЫ СИСТЕМЫ В СУТКАХ. Введите число от 1 до 15 и нажмите на кнопку ОК. Закройте окно с сообщением о регультатах тестирования системы. В рабочем окне программы должно появиться сообщение ГОТОВНОСТЬ СИСТЕМЫ и на пульте ПВС-З загорается зеленый светодиод ГОТОВНОСТЬ.

6.3.5.4. Установить стрелку мышки на пункт меню УПРАВЛЕНИЕ ДМК на мониторе и щелкнуть левой кнопкой мышки. В открывшемся окне выбрать команду ЕКЛЮЧИТЬ, объект ЕСЕ и нажать на кнопку Выполнить, а затем на кнопку ВЫХОД. В системном меню выбрать СОСТОЯНИЕ ДМК и контролировать по сообщениям в открывшейся таблице состояние BOEX преобразователей. После завершения тестирования преобразователей и перехода их в режим ОСТАНОВ закрыть таблицу состояния ДМK. CHOBA открыть пункт меню УПРАВЛЕНИЕ ДМК преобразователя А1, команду ВВОД ПАРАМЕТРОВ, выбрать значение коэффициента чувствительности из выпадающего списка равное 1.0. установить переключатель (галочку) и нажать кнопки ВЫПОЛНИТЬ КОМАНДУ и ВЫХОД. ВЕОД В ДМК. Выполнить эту операцию для остальных преобразователей ДМК-21. Затем снова открыть пункт меню УПРАВЛЕНИЕ ДМК, команду ЦИКЛИЧ.ИЗМЕРЕНИЕ, объект ВСЕ, нажать на кнопку ВЫПОЛНИТЬ, а затем на кнопку ВЫХОД. B рабочем окне программы табло задействованных датчиков изменят цвет с серого на голубой. Условное (символьное) обозначение контролируемых продуктов около табло датчиков должно соответствовать установленным индикаторным лентам. Через время (от момента нажатия на кнопку ВЫПОЛНИТЬ), не более 240 с табло преобразователей А1З, А14 на экране монитора должно изменить цвет на красный мигающий - СИМвол НЕНОРМА 1 газового состояния помещений; 70 с табло преобразователей А1, А2 и не более 60 с табло преобразователей А37, А38 на

183АМ. ИНВ. № ИНВ. № ДУБЛ. ПОДПИСЬ И ДАТА

NºПО, А. ПОДПИСЬ И ДАТА

HB

12.

Y

sources

196

<u>лист</u> 16

экране монитора должно изменить цвет на зеленый - символ НОРМА газового состояния помещений. В помещениях, где установлены преобразователи А13, А14, должны загореться лампы красного цвета в мигающем режиме, включиться сирена на время не более 2-х мин и должны загореться лампы зеленого цвета в остальных помещениях. На пульте ПВС-З должны включиться светодиоды красного цвета в мигающем режиме - НЕНОРМА 1 для соответствующего помещения и зеленого цвета НОРМА для остальных помещений. На табло преобразователей А13, А14 должны появиться значения результатов измерений. Занести в таблицу три новых результата измерений. На табло преобразователей А1. A2 должно появиться значение 0,00 ПДК, на табло преобразователей АЗ7, АЗЗ от 19 до 21% 02. Красный световой индикатор на крышках преобразователей А1З, А14 должен перейти в режим прерывистого свечения.

Установив курсор вне пределов окна и щелкнув левой кнопкой Еыбрав курсором мыши меню "ДИАГРАММА" щелкнуть левой кнопкой мыши. Откроется окно с диаграммой (гистограммой). Высота столбца каждого задействованного преобразователя должна соответствовать полученному результату. Закрыть окно диаграммы, поместив курсор мыши вне окна диаграммы и щелкнув левой кнопкой мыши.

6.3.5.5. Выключение системы проводить следующим образом. Аналогично процедуре включения, открыть пункт меню УПРАВЛЕНИЕ ДМК, команду ВЫКЛЮЧИТЬ, объект ВСЕ, нажать на кнопку ВЫПОЛНИТЬ, а затем на кнопку ВЫХОД. Через время не более 15 с табло датчиков должны изменить свой цвет на серый, а световые сигналы НОРМА и НЕНОРМА в помещениях и на пульте ПВС-З должны погаснуть. Закройте программу 11Г41ЗМ1, установив курсор мыши на пункт меню ВЫХОД и щелкнув левой кнопкой мыши. При появлении запроса о подтверждении выключения, щелкнуть левой кнопкой мыши по кнопке ДА. Дождитесь закрытия окна программы. Выключите вначале питание УСМ, а затем, выбрав курсором мыши в меню ПУСК вариант ЗАВЕРШЕНИЕ РАБОТЫ, и далее ВЫК-ЛЮЧИТЬ КОМПЬЮТЕР, нажав левую кнопку мыши, после появления сообщения ТЕПЕРЬ ПИТАНИЕ КОМПЬЮТЕРА МОЖНО ВЫКЛЮЧИТЬ, выключите компьютер И МОНИТОР.

На этом поверка измерительных каналов системы при наличии паров продукта Г с концентрацией от 1,6 до 1,8 ПДК заканчивается.

ИНВ. N° ДУБЛ. ПОДПИСЬ И ДАТА

83AM HHB. Nº

подписьи дата about I B.

N°DDAD.

9

00

6 0

AHCT

6.2.6. Комплектную поверку системы при наличии паров продукта Г с концентрацией от 7,0 до 7,5 ПДК проводить в следующей последовательности.

6.3.6.1. Приготовить на комплексе ОЛИК ФИАЛКА Г газовую смесь с концентрацией продукта Г в диапазоне (7,0 - 7,5) ПДК согласно разделу 12 "Подготовка к работе" и разделу 13 "Порядок работы" 5В1.550.317 ТО.

6.3.6.2. Подать приготовленную газовую смесь на преобразователи A13, A14.

6.3.6.3. Установить на ПЭВМ выключатель питания в положение ВКЛЮЧЕНО(О). На пульте ПВС-З должен загореться желтый светодиод ВКЛЮЧЕНО. При появлении на экране монитора надписи "Включить УСМ" выключатель питания на устройстве УСМ установить в положение СЕТЬ. После появления запроса ВЫПОЛНИТЬ ПОЛНЫЙ ТЕСТ СИСТЕМЫ мышью выбрать ответ ДА и щелкнуть левой кнопкой. Откроется окно с сообщением о прохождении процесса проверки аппаратуры системы. Во время прохождения проверок на время до 5 секунд включаются световые И звуковые сигналы в контролируемых помещениях и на пульте ПВС-З. По окончании процесса проверки на экране монитора откроется рабочее окно программы 11Г41ЗМ1, окно о сообщением о результатах тестирования и откроется запрос ВВЕДИТЕ ПРОДОЛЖИТЕЛЬНОСТЬ РАБОТЫ СИСТЕМЫ В СУТКАХ. Введите число от 1 до 15 и нажмите на кнопку ОК. Закройте окно с сообщением о результатах тестирования системы. В рабочем окне программы должно появиться сообщение ГОТОВНОСТЬ СИСТЕМЫ и на пульте ПВС-З загорается зеленый светодиод ГОТОВНОСТЬ.

5.3.6.4. Установить стрелку мышки на пункт меню УПРАВЛЕНИЕ ДМК на мониторе и щелкнуть левой кнопкой мышки. В открывшемся окне выбрать команду ВКЛЮЧИТЬ, объект ВСЕ и нажать на кнопку ВЫПОЛНИТЬ, а затем на кнопку ВЫХОД. В системном меню выбрать СОСТОЯНИЕ ДМК и контролировать по сообщениям в открывшейся таблице состояние всех преобразователей. После завершения тестирования преобразователей и перехода их в режим ОСТАНОВ закрыть таблицу состояния ДМК, онова открыть пункт меню УПРАВЛЕНИЕ ДМК преобразователя А1, команду ВВОД ПАРАМЕТРОВ, выбрать значение коэффициента чувствительности из выпадающего списка равное 1,0, установить переключатель (галочку) БЕОД В ДМК, и нажать кнопки ВЫПОЛНИТЬ КОМАНДУ и ВЫХОД. Выполнить эту операцию для остальных преобразователей ДМК-21. Затем снова

ИНВ. N° ДУБЛ. ПОДПИСЬ И ДАТА

B3AM HHB. Nº

НВ. N-ПОДЛ. ПОДПИСЬ И ДАТА

13.00

Nº

atter

открыть пункт меню УПРАВЛЕНИЕ ДМК, команду ЦИКЛИЧ.ИЗМЕРЕНИЕ, объект ВСЕ, нажать на кнопку ВЫПОЛНИТЬ, а затем на кнопку ВЫХОД. В рабочем окне программы табло задействованных датчиков изменят цвет с серого на голубой. Условное (символьное) обозначение контролируемых продуктов около табло датчиков должно соответствовать установленным индикаторным лентам. Через время (от момента нажатия на кнопку ВЫПОЛНИТЬ), не более 120 с табло преобразователей А13, А14 на экране монитора должно изменить цвет на красный - символ НЕНОР-МА 2 газового состояния помещений; 70 с табло преобразователей А1. А2 и не более 60 с табло преобразователей АЗ7, АЗ8 на экране монитора должно изменить цвет на геленый - символ НОРМА газового состояния помещений. В помещениях, где установлены преобразователи А13. А14. должны загореться лампы красного цвета, включиться сирена на время не более 2-х мин и должны загореться лампы зеленого цвета в остальных помещениях. На пульте ПВС-З должны включиться светодиоды красного цвета - НЕНОРМА 2 для соответствующего помещения и зеленого цвета - НОРМА для остальных помещений. Ha табло преобразователей А13. А14 должны появиться значения результатов измерений. Занести в таблицу три новых результата измерений. Ha табло преобразователей А1, А2 должны появиться результаты 0,00 ПДК, на табло преобразователей АЗ7, АЗ8 от 19 до 21% Оg. Красный световой индикатор на крышках преобразователей А13, А14 должен перейти в режим постоянного свечения. Выбрать меню ВЕНТИЛЯЦИЯ и открыть его левой кнопкой мыши. Откроется окно с отображением таблицы состояния аварийной вентиляции. Отображение должно соответствовать фактическому состоянию. Закрыть окно, установив курсор вне пределов окна и щелкнуе левой кнопкой мыши. Выбрав курсором мыши меню "ДИАГРАММА" щелкнуть левой кнопкой мыши. Откроется окно с диаграммой (гистограммой). Высота столбца каждого задействованного преобразователя должна соответствовать полученному результату. Закрыть окно диаграммы, поместив курсор мыши вне окна диаграммы и щелкнув левой кнопкой мыши.

6.2.6.5. Выключение системы проводить следующим образом. Аналогично процедуре включения, открыть пункт меню УПРАВЛЕНИЕ ДМК, команду ВЫКЛЮЧИТЬ, объект ВСЕ, нажать на кнопку ВЫПОЛНИТЬ, а затем на кнопку ВЫХОД. Через время не более 15 с табло датчиков должны изменить свой цвет на серый, а световые сигналы НОРМА и НЕНОРМА в помещениях и на пульте ПЕС-З должны погаснуть. Закройте программу

ИЗМ ЛИСТ Nº ДОКУМ. ПОЛЛИСЬ ДАТА

B3AM WHB. Nº JUHB. Nº DYEN. NODINC & DATA

НВ. N-ПОДЛ. ПОДПИСЬИ ДАТА

13.

y.

Some

36

AUCT

11Г41ЗМ1, установив курсор мыши на пункт меню ВЫХОД и щелкнув левой кнопкой мыши. При появлении запроса о подтверждении выключения, щелкнуть левой кнопкой мыши по кнопке ДА. Дождитесь закрытия окна программы. Выключите вначале питание УСМ, а затем, выбрав курсором мыши в меню ПУСК вариант ЗАВЕРШЕНИЕ РАЕОТЫ, и далее ВЫК-ЛЮЧИТЬ КОМПЬЮТЕР, нажав левую кнопку мыши, после появления сообщения ТЕПЕРЬ ПИТАНИЕ КОМПЬЮТЕРА МОЖНО ВЫКЛЮЧИТЬ, выключите компьютер и монитор.

На этом поверка измерительных каналов системы при наличии паров продукта Г с концентрацией от 7,0 до 7,5 ПДК заканчивается.

6.3.7. Комплектную поверку системы при наличии газовой смеси с концентрацией 5 -10 объмных процентов кислорода проводить в следующей последовательности.

6.3.7.1. Приготовить газовую смесь с концентрацией 5 -10 объемных процентов кислорода.

6.3.7.2. Подать приготовленную газовую смесь на преобразователи АЗ7, АЗ8.

6.3.7.3. Установить на ПЭВМ выключатель питания в положение ВКЛЮЧЕНО(О). На пульте ПВС-З должен загореться желтый светодиод ВКЛЮЧЕНО. При появлении на экране монитора надписи "Включить УСМ" выключатель питания на устройстве УСМ установить в положение СЕТЬ. После появления запроса ВЫПОЛНИТЬ ПОЛНЫЙ ТЕСТ СИСТЕМЫ мышью выбрать ответ ДА и щелкнуть левой кнопкой. Откроется окно с сообщением о прохождении процесса проверки аппаратуры системы. Во время прохождения проверок на время до 5 секунд включаются световые и звуковые сигналы в контролируемых помещениях и на пульте ПВС-З. По окончании процесса проверки на экране монитора откроется рабочее окно программы 11Г41ЗМ1, окно с сообщением с результатах тестирования и откроется запрос ВВЕДИТЕ ПРОДОЛЖИТЕЛЬНОСТЬ РАБОТЫ СИСТЕМЫ В СУТКАХ. Введите число от 1 до 15 и нажмите на кнопку ОК. Закройте окно с сообщением о результатах тестирования системы. В рабочем окне программы должно появиться сообщение ГОТОВНОСТЬ СИСТЕМЫ и на пульте ПВС-З гагорается геленый светодиод ГОТОВНОСТЬ.

83АМ. ИНВ. Nº ИНВ. Nº ДУБЛ. ПОДПИСЬ И ДАТА

N°ПОДЛ. ПОДПИСЬИ ДАТА

5

2

N

Buch

36

UCT NO ODKUM DOODUCH DATA

6.3.7.4. Установить стрелку мышки на пункт меню УПРАВЛЕНИЕ ДМК на мониторе и щелкнуть левой кнопкой мышки. В открывшемся окне выбрать команду ВКЛЮЧИТЬ, объект ВСЕ и нажать на кнопку ВЫПОЛНИТЬ, а затем на кнопку ВЫХОД. В системном меню выбрать СОСТОЯНИЕ ДМК и контролировать по сообщениям в открывшейся таблице состояние всех

преобразователей. Пооле завершения тестирования преобразователей и перехода их в режим ОСТАНОВ закрыть таблицу состояния ДМК, CHOB3. открыть пункт меню УПРАВЛЕНИЕ ДМК преобразователя А1, команду ВВОД ПАРАМЕТРОВ, выбрать значение коэффициента чувствительности из выпадающего списка равное 1,0, установить переключатель (галочку) и нажать кнопки ВЫПОЛНИТЬ КОМАНДУ и ВЫХОД. Выполнить BEOI B IMK. эту операцию для сстальных преобразователей ДМК-21. Затем CHOBA открыть пункт меню УПРАВЛЕНИЕ ДМК, команду ЦИКЛИЧ.ИЗМЕРЕНИЕ, объект ВСЕ, нажать на кнопку ВЫПОЛНИТЬ, а затем на кнопку ВЫХОД. В рабочем окне программы табло задействованных датчиков изменят цвет с серого на голубой. Условное (символьное) обозначение контролируемых продуктов около табло датчиков должно соответствовать установленным индикаторным лентам. Через время (от момента нажатия на кнопку ВЫПОЛНИТЬ), не более 60 с табло преобразователей АЗ7, АЗ8 на экране монитора должно изменить цвет на красный мигающий - СИМвол НЕНОРМА 1 газового состояния помещений: 70 с табло преобразователей А1. А2 и не более 240 с табло преобразователей А13, А14 на экране монитора должно изменить цвет на зеленый - символ НОРМА гагового состояния помещений. В помещениях, где установлены преобразователи АЗ7. АЗ8. должны загореться лампы красного цвета в мигающем режиме, включиться сирена на время не более 2-х мин и должны загореться лампы зеленого цвета в остальных помещениях. На пульте ПЕС-З должны включиться светодиоды красного цвета в мигающем режиме - НЕНОРМА 1 для соответствующего помещения и зеленого цвета -НОРМА для остальных помещений. На табло преобразователей АЗ7, АЗ8 должны появиться значения результатов измерений. Занести в таблицу три результата измерений, полученных с интервалом в 80 с. На табло преобразователей А1, А2, А13, А14 должно появиться значение 0,00 Выбрать меню ВЕНТИЛЯЦИЯ и открыть его левой кнопкой мыши. IIIK. Откроется окно с отображением таблицы состояния аварийной вентиляции. Отображение должно соответствовать фактическому состоянию. Закрыть окно, установив курсор вне пределов окна и щелкнув левой кнопкой мыши. Выбрав курсором мыши меню "ДИАГРАММА" щелкнуть левой кнопкой мыши. Откроется окно с диаграммой (гистограммой). Высота столбца каждого задействованного преобразователя должна соответствовать полученному результату. Закрыть окно диаграммы, поместив курсор мыши вне окна диаграммы и щелкнув левой кнопкой мыши.

83ам. инв. № ИИВ. № ДУБЛ. ПОДПИСЬ И ДАТА

N-ПОДЛ. ПОДПИСЬИ ДАТА

IHB.

Struck 7, 12.

1196

лист

5.3.7.5. Выключение системы проводить следующим образом. Аналогично процедуре включения, открыть пункт меню УПРАВЛЕНИЕ ДМК, команду ВЫКЛЮЧИТЬ, объект ВСЕ, нажать на кнопку ВЫПОЛНИТЬ, а затем на кнопку ВЫХОД. Через время не более 15 с табло датчиков должны изменить свой цвет на серый, а световые сигналы НОРМА и НЕНОРМА в помещениях и на пульте ПВС-З должны погаснуть. Закройте программу 11Г41ЗМ1, установив курсор мыши на пункт меню ВЫХОД и щелкнув левой кнопкой мыши. При появлении запроса о подтверждении выключения, щелкнуть левой кнопкой мыши по кнопке ДА. Дождитесь закрытия окна программы. Выключите вначале питание УСМ, а затем, выбрав курсором мыши в меню ПУСК вариант ЗАВЕРШЕНИЕ РАБОТЫ, и далее ВЫК-ЛЮЧИТЬ КОМПЬЮТЕР, нажав левую кнопку мыши, после появления сообщения ТЕПЕРЬ ПИТАНИЕ КОМПЬЮТЕРА МОЖНО ВЫКЛЮЧИТЬ, выключите компьютер и монитор.

На этом поверка измерительных каналов системы при наличии газовой смеси с концентрацией от 5 до 10 % объемной доли кислорода заканчивается.

6.3.8. Комплектную поверку системы при наличии газовой смеси с концентрацией 23 - 25 объмных процентов кислорода проводить в следующей последовательности.

6.3.8.1. Приготовить газовую смесь с концентрацией 23 - 25 объемных процентов кислорода.

6.3.8.2. Подать приготовленную газовую смесь на преобразователи АЗ7, АЗ8.

6.3.8.3. Установить на ПЭЕМ выключатель питания в положение ЕКЛЮЧЕНО(О). На пульте ПВС-З должен загореться желтый светодиод ЕКЛЮЧЕНО. При появлении на экране монитора надписи "Включить УСМ" выключатель питания на устройстве УСМ установить в положение СЕТЬ. После появления запроса ВЫПОЛНИТЬ ПОЛНЫЙ ТЕСТ СИСТЕМЫ мышью выбрать ответ ДА и щелкнуть левой кнопкой. Откроется окно с сообщением о прохождении процесса проверки аппаратуры системы. Во время прохождения проверок на время до 5 секунд включаются световые и звуковые сигналы в контролируемых помещениях и на пульте ПВС-З. По окончании процесса проверки на экране монитора откроется рабочее окно программы 11Г41ЗМ1, окно с сообщением о результатах тестирования и откроется запрос ВВЕДИТЕ ПРОДОЛЖИТЕЛЬНОСТЬ РАБОТЫ СИСТЕМЫ

ИЗМІЛИСТ № ДОКУМ. ПОЛЛИСЬ ДАТА

ВЗАМ.ИНВ. N. ИНВ. N. ДУБЛ. ПОДПИСЬ И ДАТА

ИВ. N-ПОДЛ. ПОДПИСЬИ ДАТА

Berry

36

лист 22 В СУТКАХ. Введите число от 1 до 15 и нажмите на кнопку ОК. Закройте окно с сообщением о регультатах тестирования системы. В рабочем окне программы должно появиться сообщение ГОТОВНОСТЬ СИСТЕМЫ и на пульте ПВС-З гагорается геленый светодиод ГОТОВНОСТЬ.

6.3.8.4. Установить стрелку мышки на пункт меню УПРАВЛЕНИЕ ДМК на мониторе и щелкнуть левой кнопкой мышки. В открывшемся окне выбрать команду ВКЛЮЧИТЬ, объект ВСЕ и нажать на кнопку ВЫПОЛНИТЬ, а затем на кнопку ВЫХОД. В системном меню выбрать СОСТОЯНИЕ ДМК и контролировать по сообщениям в открывшейся таблице состояние всех преобразователей. После завершения тестирования преобразователей и перехода их в режим ОСТАНОВ закрыть таблицу состояния ДМК, CHOBA открыть пункт меню УПРАВЛЕНИЕ ДМК преобразователя А1, команду ВВОД ПАРАМЕТРОВ, выбрать гначение коэффициента чувствительности из выпадающего списка равное 1.0. установить переключатель (галочку) ВВОД В ДМК, и нажать кнопки ВЫПОЛНИТЬ КОМАНДУ и ВЫХОД. Выполнить эту операцию для остальных преобразователей ДМК-21. Затем снова открыть пункт меню УПРАВЛЕНИЕ ДМК, команду ЦИКЛИЧ.ИЗМЕРЕНИЕ, объект ВСЕ, нажать на кнопку ВЫПОЛНИТЬ, а затем на кнопку ВЫХОД. В рабочем окне программы табло задействованных датчиков изменят цвет с серого на голубой. Условное (символьное) обозначение контролирупродуктов около табло датчиков должно соответствовать устаемых новленным индикаторным лентам. Через время (от момента нажатия на кнопку ВЫПОЛНИТЬ), не более 60 с табло преобразователей АЗ7, АЗ8, 70 с табло преобразователей А1, А2 и не более 240 с табло преобрагователей А13. А14 на экране монитора должно изменить цвет на геленый - символ НОРМА газового состояния помещений. В помещениях, должны загореться лампы зеленого цвета. На пульте ПВС-3 **ДОЛЖНЫ** включиться светодиоды зеленого цвета - НОРМА. На табло преобразователей АЗ7. АЗ8 должны появиться значения результатов измерений. Занести в таблицу три результата измерений, полученных с интервалом в 80 с. На табло преобразователей А1, А2, А13, А14 должно появиться значение 0,00 ПДК. Выбрав курсором мыши меню "ДИАГРАММА" щелкнуть левой кнопкой мыши. Откроется окно с диаграммой (гистограммой). Высота столбца каждого гадействованного преобразователя должна соответствовать полученному результату. Закрыть окно диагкурсор мыши вне окна диаграммы и щелкнув левой раммы. поместив кнопкой мыши.

ИНВ. N° ДУБЛ. ПОДПИСЬ И ДАТА

B3AM. HHB. Nº

ЛИСТ

5.3.8.5. Выключение системы проводить следующим образом. Аналогично процедуре включения, открыть пункт меню УПРАВЛЕНИЕ ДМК, команду ВЫКЛЮЧИТЬ, объект ВСЕ, нажать на кнопку ВЫПОЛНИТЬ, а затем на кнопку ВЫХОД. Через время не более 15 с табло датчиков должны изменить свой цвет на серый, а световые сигналы НОРМА в помещениях и на пульте ПВС-З должны погаснуть. Закройте программу 11Г41ЗМ1, установив курсор мыши на пункт меню ВЫХОД и щелкнув левой кнопкой мыши. При появлении запроса о подтверждении выключения, щелкнуть левой кнопкой мыши по кнопке ДА. Дождитесь закрытия окна программы. Выключите вначале питание УСМ, а затем, выбрав курсором мыши в меню ПУСК вариант ЗАВЕРШЕНИЕ РАБОТЫ, и далее ВЫКЛЮЧИТЬ КОМПЬЮТЕР, нажав левую кнопку мыши, после появления сообщения ТЕПЕРЬ ПИТАНИЕ КОМПЬЮТЕРА МОЖНО ВЫКЛЮЧИТЬ, выключите компьютер и монитор.

На этом поверка измерительных каналов системы при наличии газовой смеси с концентрацией от 23 до 25 % объемной доли кислорода заканчивается.

6.4. Комплектная поверка измерительных каналов системы с нопс.

6.4.1. Комплектную поверку измерительного канала системы при имитации отсутствия паров продукта О проводить в следующей последовательности.

6.4.1.1. В преобразователе А1 снять кассету с индикаторной лентой, затем отвести шток и в загор между фотоблоком и штоком ввести НОПС так, чтобы фотоблок вошел в паг НОПС. Установить ручку НОПС в положение 1.

6.4.1.2. Установить на ПЭВМ выключатель питания в положение ВКЛЮЧЕНО(О). На пульте ПВС-З должен загореться желтый светодиод ВКЛЮЧЕНО. При появлении на экране монитора надписи "Включить УСМ" выключатель питания на устройстве УСМ установить в положение СЕТЬ. После появления запроса ВЫПОЛНИТЬ ПОЛНЫЙ ТЕСТ СИСТЕМЫ мышью выбрать ответ ДА и щелкнуть левой кнопкой. Откроется окно с сообщением о прохождении процесса проверки аппаратуры системы. Во время прохождения проверок на время до 5 секунд включаются световые и звуковые сигналы в контролируемых помещениях и на пульте ПВС-З. По окончании процесса проверки на экране монитора откроется рабочее окно программы 11Г41ЗМ1, окно с сообщением о результатах тестирования и откроется запрос ВВЕДИТЕ ПРОДОЛЖИТЕЛЬНОСТЬ РАБОТЫ СИСТЕМЫ

инв. № дубл. ПОДПИСЬ И ДАТА

B3AM. HHB. Nº

В М-ПОДЛ ПОДПИСЬИ ДАТА

1,12.

Beech

6.3.7.5. Еыключение системы проводить следующим образом. Аналогично процедуре включения, открыть пункт меню УПРАЕЛЕНИЕ ДМК, команду ЕЫКЛЮЧИТЬ, объект ВСЕ, нажать на кнопку ЕЫПОЛНИТЬ, а затем на кнопку ЕЫХОД. Через время не более 15 с табло датчиков должны изменить свой цвет на серый, а световые сигналы НОРМА и НЕНОРМА в помещениях и на пульте ПЕС-3 должны погаснуть. Закройте программу 11Г41ЗМ1, установив курсор мыши на пункт меню ЕЫХОД и щелкнув левой кнопкой мыши. При появлении запроса с подтверждении выключения, щелкнуть левой кнопкой мыши по кнопке ДА. Дождитесь закрытия окна программы. Еыключите вначале питание УСМ, а затем, выбрав курсором мыши в меню ПУСК вариант ЗАВЕРШЕНИЕ РАВОТЫ, и далее ЕЫК-ЛЮЧИТЬ КОМПЬЮТЕР, нажав левую кнопку мыши, после появления сообщения теперь ПИТАНИЕ КОМПЬЮТЕРА МОЖНО ЕЫКЛЮЧИТЬ, выключите компьютер и монитор.

На этом поверка измерительных каналов системы при наличии газовой смеси с концентрацией от 5 до 10 % объемной доли кислорода заканчивается.

6.3.8. Комплектную поверку системы при наличии газовой смеси с концентрацией 23 - 25 объмных процентов кислорода проводить в следующей последовательности.

6.3.8.1. Приготовить газовую смесь с концентрацией 23 - 25 объемных процентов кислорода.

6.3.8.2. Подать приготовленную газовую смесь на преобразователи АЗ7, АЗ8.

6.3.8.3. Установить на ПЭВМ выключатель питания в положение ВКЛЮЧЕНО(О). На пульте ПВС-З должен загореться желтый светодиод ВКЛЮЧЕНО. При появлении на экране монитора надписи "Включить УСМ" выключатель питания на устройстве УСМ установить в положение СЕТЬ. После появления запроса ВыПОЛНИТЬ ПОЛНЫЙ ТЕСТ СИСТЕМЫ мышью выбрать ответ ДА и щелкнуть левой кнопкой. Откроется окно с сообщением о прохождении процесса проверки аппаратуры системы. Во время прохождения проверок на время до 5 секунд включаются световые и звуковые сигналы в контролируемых помещениях и на пульте ПВС-З. По окончании процесса проверки на экране монитора откроется рабочее окно программы 11Г41ЗМ1, окно с сообщением о результатах тестирования и откроется запрос ВВЕДИТЕ ПРОДОЛЖИТЕЛЬНОСТЬ РАБОТЫ СИСТЕМЫ

ИЗМ ЛИСТ Nº ДОКУМ. ПОЛЛИСЬ ДАТА

ИНВ. № ДУБЛ. ПОДЛИСЬ И ДАТА

B3AM.HHB. N.

ИНВ. N-ПОДЛ. ПОДПИСЬИ ДАТА

00

7.12.

Beref

96

ЛИСТ

В СУТКАХ. Введите число от 1 до 15 и нажмите на кнопку ОК. Закройте окно с сообщением о результатах тестирования системы. В рабочем окне программы должно появиться сообщение ГОТОВНОСТЬ СИСТЕМЫ и на пульте ПВС-З загорается зеленый светодиод ГОТОВНОСТЬ.

6.4.1.3. Установить стрелку мышки на пункт меню УПРАВЛЕНИЕ ДМК на мониторе и щелкнуть левой кнопкой мышки. В открывшемся окне выбрать команду ВКЛЮЧИТЬ, объект ГРУППА - группа соответствующая выбранному датчику, и нажать на кнопку Выполнить, а затем на кноп-В системном меню выбрать СОСТОЯНИЕ ДМК и контролировать KV BEKOI. по сообщениям в открывшейся таблице состояние всех преобразовате-После завершения тестирования преобразователей и перехода их лей. в режим ОСТАНОВ закрыть таблицу состояния ДМК, снова открыть пункт меню УПРАВЛЕНИЕ ДМК преобразователя А1, команду ВВОД ПАРАМЕТРОВ, выбрать значение коэффициента чувствительности из выпадающего списка равное 1.0, установить переключатель (галочку) ВВОД В ДМК, и нажать кнопки ВЫПОЛНИТЬ КОМАНДУ и ВЫХОД. Затем снова открыть пункт меню УПРАВЛЕНИЕ ДМК, команду ЦИКЛИЧ.ИЗМЕРЕНИЕ, объект ГРУППА - группа, соответствующая выбранному датчику, нажать на кнопку ВЫ-ПОЛНИТЬ, а затем на кнопку ВЫХОД. В рабочем окне программы табло задействованного датчика изменит цвет с серого на голубой. Условное (символьное) обозначение контролируемого продукта около табло датчика должно соответствовать установленной индикаторной ленте. Через время не более 70 с (от момента нажатия кнопки ВЫПОЛНИТЬ в меню управления ДМК), табло выбранного датчика на мониторе должно изменить цвет на зеленый (символ НОРМА газового состояния помещения) и должно появиться значение результата измерения. В контролируемом помещении и перед входами в него должны загореться лампы зеленого цвета. На пульте ПВС-З должен загореться светодиод НОРМА зеленого цвета для соответствующего помещения. Выбрав курсором мыши меню "ДИАГРАММА" щелкнуть левой кнопкой мыши. Откроется окно с диаграммой (гистограммой). Высота столбца включенного датчика должна соответствовать полученному результату. Закрыть окно диаграммы, поместие курсор мыши вне окна диаграммы и щелкнув левой кнопкой мыши. Повторить процедуру 3-5 раз. Результаты измерений занести в таблицу.

6.4.1.4. Выключение системы проводить следующим образом. Аналогично процедуре включения, открыть пункт меню УПРАВЛЕНИЕ ДМК, команду ВЫКЛЮЧИТЬ, объект ГРУППА - группа,соответствующая выбранному датчику, нажать на кнопку ВЫПОЛНИТЬ, а затем на кнопку ВЫХОД.

Сизмалист № ДОКУМ. ПОДЛИСЬ ДАТА

ВЗАМ. ИНВ. Nº ЦИНВ. Nº ДУБЛ. ПОДПИСЬ И ДАТА

N-ПОДЛ. ПОДПИСЬИ ДАТА

AHB.

4,12

" Accel

36

AHCT

Через время не более 15 с табло датчика должно изменить свой цвет на серый, а световой сигнал НОРМА в помещении и на пульте ПВС-З должен погаснуть. Закройте программу 11Г41ЗМ1, установив курсор мыши на пункт меню ВЫХОД и щелкнув левой кнопкой мыши. При появлении запроса о подтверждении выключения, щелкнуть левой кнопкой мыши по кнопке ДА. Дождитесь закрытия окна программы. Выключите вначале питание УСМ, а затем, выбрав курсором мыши в меню ПУСК вариант ЗАВЕРШЕНИЕ РАБОТЫ, и далее ВЫКЛЮЧИТЬ КОМПЬЮТЕР, нажав левую кнопку мыши, после появления сообщения ТЕПЕРЬ ПИТАНИЕ КОМПЬЮТЕРА МОЖНО ВЫКЛЮЧИТЬ, выключите компьютер и монитор.

6.4.1.5. Выполнить п.п. 6.4.1.1 - 6.4.1.4 для преобразователя A2.

6.4.2. Комплектную поверку измерительного канала системы при имитации наличия паров продукта 0 с. концентрацией 2,0 - 4,5 ПДК проводить в следующей последовательности.

6.4.2.1. В преобразователе А1 снять кассету с индикаторной лентой, затем отвести шток и в зазор между фотоблоком и штоком ввести НОПС так, чтобы фотоблок вошел в паз НОПС. Установить ручку НОПС в положение 1.

6.4.2.2. Установить на ПЭВМ выключатель питания в положение ВКЛЮЧЕНО(О). На пульте ПВС-З должен загореться желтый светодиод ВКЛЮЧЕНО. При появлении на экране монитора надписи "Включить УСМ" выключатель питания на устройстве УСМ установить в положение СЕТЬ. После появления запроса ВЫПОЛНИТЬ ПОЛНЫЙ ТЕСТ СИСТЕМЫ мышью выбрать ответ ДА и щелкнуть левой кнопкой. Откроется окно с сообщением о прохождении процесса проверки аппаратуры системы. Во время прохождения проверок на время до 5 секунд включаются световые M звуковые сигналы в контролируемых помещениях и на пульте ПВС-З. По окончании процесса проверки на экране монитора откроется рабочее окно программы 11Г41ЗМ1, окно с сообщением о результатах тестирования и откроется запрос ВВЕДИТЕ ПРОДОЛЖИТЕЛЬНОСТЬ РАБОТЫ СИСТЕМЫ В СУТКАХ. Введите число от 1 до 15 и нажмите на кнопку ОК. Закройте окно с сообщением о результатах тестирования системы. В рабочем окне программы должно появиться сообщение ГОТОВНОСТЬ СИСТЕМЫ и на пульте ПВС-З загорается зеленый светодиод ГОТОВНОСТЬ.

инв. № Дубл. ПОДПИСЬ И ДАТА

B3AM. HHB. Nº

ПОДПИСЬИ ДАТА Облися У. 12. С

Y96

AHB

ЛИСТ

6.4.2.3. Установить стрелку мышки на пункт меню УПРАВЛЕНИЕ ДМК на мониторе и щелкнуть левой кнопкой мышки. В открывшемся окне выбрать команду ВКЛЮЧИТЬ, объект ГРУППА - группа соответствующая выбранному датчику, и нажать на кнопку Выполнить, а затем на кноп-В системном меню выбрать СОСТОЯНИЕ ДМК и контролировать KV EBKOIL. по сообщениям в открывшейся таблице состояние всех преобразователей. После завершения тестирования преобразователей и перехода их в режим ОСТАНОВ закрыть таблицу состояния ДМК, снова открыть пункт УПРАВЛЕНИЕ ДМК преобразователя А1, команду ВВОД ПАРАМЕТРОВ, меню значение коэффициента чувствительности из выпадающего выбрать описка равное 1,0, установить переключатель (галочку) ВВОД В ДМК, и нажать кнопки Выполнить команду и Выход. Затем снова открыть пункт меню УПРАВЛЕНИЕ ДМК, команду ЦИКЛИЧ.ИЗМЕРЕНИЕ, объект ГРУППА - группа. соответствующая выбранному датчику, нажать на кнопку ВЫ-ПОЛНИТЬ. а затем на кнопку ВЫХОД. В рабочем окне программы табло задействованного датчика изменит цвет с серого на голубой. Услов-(символьное) обозначение контролируемого продукта около табло HOE датчика должно соответствовать установленной индикаторной ленте. В преобразователе А1 с установленным НОПС наблюдать за светодиодами на панели прибора. При переходе светодиода 2 в режим постоянного свечения, за время не более 4 с, перевести ручку НОПС из положения 1 в положение 2. Через время не более 70 с (от момента нажатия кнопки ВЫПОЛНИТЬ в меню управления ДМК), табло выбранного датчика на мониторе должно изменить цвет на красный в мигающем режиме НЕНОРМА1 газового состояния помещения) и должно появиться (CIMBOJ значение результатов измерений. В контролируемом помещении и перед входами в него должны загореться лампы красного цвета в мигающем режиме и включиться сирена. Красный световой индикатор на крышке преобразователя А1 (с установленным НОПС) должен перейти в режим прерывистого свечения. На пульте ПВС-З должен загореться светодиод НЕНОРМА красного цвета в мигающем режиме для соответствующего помещения. Выбрав курсором мыши меню "ДИАГРАММА" щелкнуть левой кнопкой мыши. Откроется окно с диаграммой (гистограммой). Высота столбца включенного датчика должна соответствовать полученному результату. Закрыть окно диаграммы, поместив курсор мыши вне окна дизграммы и щелкнуе левой кнопкой мыши. После погасания светодиода панели преобразователя А1 вернуть ручку НОПС в положение 1. 2 на Повторить процедуру 3-5 раз. Результаты измерений занести в таблищу.

83АМ. ИНВ. № ИИВ. № ДУБЛ. ПОДПИСЬ И ДАТА

подписьи дата

N°DDAN.

12.

Accel

ЛИСТ

мыши вне окна диаграммы и щелкнув левой кнопкой мыши. После погасания светодиода 2 на панели преобразователя А1 вернуть ручку НОПС в положение 1. Повторить процедуру 3-5 раз. Результаты измерений занести в таблицу.

6.4.3.4. Выключение системы проводить следующим образом. Аналогично процедуре включения, открыть пункт меню УПРАЕЛЕНИЕ ДМК, команду ВЫКЛЮЧИТЬ, объект ГРУШІА - группа, соответствующая выбранному датчику, нажать на кнопку ВЫПОЛНИТЬ, а затем на кнопку ВЫХОД. Черег время не более 15 с табло датчика должно изменить свой цвет на серый, а световой сигнал НЕНОРМА в помещении и на пульте ПВС-З Закройте программу 11Г41ЗМ1, установив курсор должен погаснуть. мыши на пункт меню ВЫХОД и щелкнуе левой кнопкой мыши. При появлении запроса о подтверждении выключения, щелкнуть левой кнопкой мыши по кнопке ДА. Дождитесь закрытия окна программы. Выключите вначале питание УСМ, а затем, выбрав курсором мыши в меню ПУСК вари-ЗАВЕРШЕНИЕ РАБОТЫ, И далее ВЫКЛЮЧИТЬ КОМПЬЮТЕР, нажав левую AHT кнопку мыши, после появления сообщения ТЕПЕРЬ ПИТАНИЕ КОМПЬЮТЕРА МОЖНО ВЫКЛЮЧИТЬ, выключите компьютер и монитор.

6.4.3.5. Выполнить п.п. 6.4.3.1 - 6.4.3.4 для преобразователя A2.

На этом поверка измерительных каналов системы с НОПС на продукт О заканчивается.

6.4.4. Комплектную поверку измерительного канала системы при имитации отсутствия паров продукта Г проводить в следующей последовательности.

6.4.4.1. В преобразователе А13 снять кассету с индикаторной лентой, затем отвести шток и в зазор между фотоблоком и штоком ввести НОПС так, чтобы фотоблок вошел в паз НОПС. Установить ручку НОПС в положение 1.

8.4.4.2. Установить на ПЭВМ выключатель питания в положение ВКЛЮЧЕНО(О). На пульте ПВС-З должен загореться желтый светодиод ВКЛЮЧЕНО. При появлении на экране монитора надписи "Включить УСМ" выключатель питания на устройстве УСМ установить в положение СЕТЬ. После появления запроса ВЫПОЛНИТЬ ПОЛНЫЙ ТЕСТ СИСТЕМЫ мышью выбрать ответ ДА и щелкнуть левой кнопкой. Откроется окно с сообщением о прохождении процесса проверки аппаратуры системы. Во время прохождения проверок на время до 5 секунд включаются световые и звуковые сигналы в контролируемых помещениях и на пульте ПВС-З. По

83ам.инв. № ИИВ. № ДУБЛ. ПОДПИСЬ И ДАТА

Dear 7, 13.00

36

1

N-ПОДЛ. ПОДПИСЬИ ДАТА

HB.

окончании процесса проверки на экране монитора откроется рабочее окно программы 11Г41ЗМ1, окно с сообщением о результатах тестирования и откроется запрос ВВЕДИТЕ ПРОДОЛЖИТЕЛЬНОСТЬ РАВОТЫ СИСТЕМЫ В СУТКАХ. Введите число от 1 до 15 и нажмите на кнопку ОК. Закройте окно с сообщением о результатах тестирования системы. В рабочем окне программы должно появиться сообщение ГОТОВНОСТЬ СИСТЕМЫ и на пульте ПЕС-З загорается зеленый светодиод ГОТОВНОСТЬ.

6.4.4.3. Установить стрелку мышки на пункт меню УПРАВЛЕНИЕ ДМК на мониторе и щелкнуть левой кнопкой мышки. В открывшемся окне выбрать команду ВКЛЮЧИТЬ, объект ГРУППА - группа соответствующая выбранному датчику, и нажать на кнопку Выполнить, а затем на кнопку ВЫХОД. В системном меню выбрать СОСТОЯНИЕ ДМК и контролировать по сообщениям в открывшейся таблице состояние всех преобразовате-После завершения тестирования преобразователей и перехода их лей. в режим ОСТАНОВ закрыть таблицу состояния ДМК, снова открыть пункт УПРАВЛЕНИЕ ДМК преобразователя А13, команду ВВОД ПАРАМЕТРОВ, меню выбрать значение коэффициента ,чувствительности из выпадающего списка равное 1.0, установить переключатель (галочку) ВВОД В ДМК, и нажать кнопки ВЫПОЛНИТЬ КОМАНДУ и ВЫХОД. Затем снова открыть пункт меню УПРАВЛЕНИЕ ДМК, команду ЦИКЛИЧ.ИЗМЕРЕНИЕ, объект ГРУППА - группа, соответствующая выбранному датчику, нажать на кнопку ВЫ-ПОЛНИТЬ, а затем на кнопку ВЫХОД. В рабочем окне программы табло задействованного датчика изменит цвет с серого на голубой. Условное (символьное) обозначение контролируемого продукта около табло датчика должно соответствовать установленной индикаторной ленте. Через время не более 240 с (от момента нажатия кнопки ВЫПОЛНИТЬ B меню управления ДМК), табло выбранного датчика на мониторе должно изменить цвет на зеленый (символ HOFMA газового состояния помещения) и должно появиться значение результата измерения. В контролируемом помещении и перед входами в него должны загореться лампы зеленого цвета. На пульте ПВС-З должен загореться светодиод НОРМА зеленого цвета для соответствующего помещения. Выбрав курсором мыши меню "ДИАГРАММА" щелкнуть левой кнопкой мыши. Откроется окно с диаграммой (гистограммой). Высота отолбца включенного датчика должна соответствовать полученному результату. Закрыть окно диаграммы, поместие курсор мыши вне окна диаграммы и щелкнув левой кнопкой мыши. Повторить процедуру 3-5 раз. Результаты измерений занести в таблицу.

ИЗМАИСТ Nº ДОКУМ. ПОЛЛИСЬ ДАТА

83АМ. ИНВ. № ИИВ. № Д. УБЛ. ПОДПИСЬ И ДАТА

00

10%

1

Dellig

96

N°ПОДЛ. ПОДПИСЬ И ДАТА

AHB

лист

6.4.4.4. Выключение системы проводить следующим образом. Аналогично процедуре включения, открыть пункт меню УПРАВЛЕНИЕ ДМК, команду ВЫКЛЮЧИТЬ, объект ГРУППА – группа,соответствующая выбранному датчику, нажать на кнопку ВЫПОЛНИТЬ, а затем на кнопку ВЫХОД. Через время не более 15 с табло датчика должно изменить свой цвет на серый, а световой сигнал НОРМА в помещении и на пульте ПВС-3 должен погаснуть. Закройте программу 11Г41ЗМ1, установив курсор мыши на пункт меню ВЫХОД и щелкнув левой кнопкой мыши. При появлении запроса с подтверждении выключения, щелкнуть левой кнопкой мыши по кнопке ДА. Дождитесь закрытия окна программы. Выключите вначале питание УСМ, а затем, выбрав курсором мыши в меню ПУСК вариант ЗАВЕРШЕНИЕ РАБОТЫ, и далее ВЫКЛЮЧИТЬ КОМПЬЮТЕР, нажав левую кнопку мыши, после появления сообщения ТЕПЕРЬ ПИТАНИЕ КОМПЬЮТЕРА МОЖНО ВЫКЛЮЧИТЬ, выключите компьютер и монитор.

6.4.4.5. Выполнить п.п. 6.4.4.1 - 6.4.4.4 для преобразователя A14.

6.4.5. Комплектную поверку измерительного канала системы при имитации наличия паров продукта Г с концентрацией 2,0 - 4,5 ПДК проводить в следующей последовательности.

6.4.5.1. В преобразователе А1З снять кассету с индикаторной лентой, затем отвести шток и в зазор между фотоблоком и штоком ввести НОПС так, чтобы фотоблок вошел в паз НОПС. Установить ручку НОПС в положение 1.

6.4.5.2. Установить на ПЭВМ выключатель питания в положение ВКЛЮЧЕНО(О). На пульте ПВС-З должен загореться желтый светодиод ВКЛЮЧЕНО. При появлении на экране монитора надписи "Включить УСМ" выключатель питания на устройстве УСМ установить в положение СЕТЬ. После появления запроса Выполнить полный тест системы мышью выбрать ответ ДА и щелкнуть левой кнопкой. Откроется окно с сообщением о прохождении процесса проверки аппаратуры системы. Во время прохождения проверок на время до 5 секунд включаются световые и звуковые сигналы в контролируемых помещениях и на пульте ПВС-З. По окончании процесса проверки на экране монитора откроется рабочее окно программы 11Г41ЗМ1, окно с сообщением о результатах тестирования и откроется запрос ВВЕДИТЕ ПРОДОЛЖИТЕЛЬНОСТЬ РАБОТЫ СИСТЕМЫ В СУТКАХ. Введите число от 1 до 15 и нажмите на кнопку ОК. Закройте окно с сообщением о результатах тестирования системы. В рабочем окне программы должно появиться сообщение ГОТОВНОСТЬ СИСТЕМЫ и на пульте ПВС-З загорается зеленый светодиод ГОТОВНОСТЬ.

ИЗМАИСТ Nº ДОКУМ. ПОЛЛИСЬ ДАТА

83АМ. ИНВ. № ИНВ. № ДУБЛ. ПОДПИСЬ И ДАТА

Feur 7, 12.00

1196

N°ПОДЛ. ПОДПИСЬИ ДАТА

HHB.

МЕКВ. 421451.000 ДЛ

ЛИСТ

6.4.5.3. Установить стрелку мышки на пункт меню УПРАВЛЕНИЕ ДМК на мониторе и щелкнуть левой кнопкой мышки. В открывшемся окне выбрать команду ВКЛЮЧИТЬ, объект ГРУППА - группа соответствующая выбранному датчику, и нажать на кнопку Выполнить, а затем на кнопку ВЫХОД. В системном меню выбрать СОСТОЯНИЕ ДМК и контролировать сообщениям в открывшейся таблице состояние всех преобразовате-110 лей. После гавершения тестирования преобрагователей и перехода их в режим ОСТАНОВ закрыть таблицу состояния ДМК, снова открыть пункт меню УПРАВЛЕНИЕ ДМК преобразователя А13, команду ВВОД ПАРАМЕТРОВ, значение коэффициента чувотвительности из выпадающего выбрать описка равное 1,0, установить переключатель (галочку) ВВОД В ДМК, кнопки выполнить команду и выход. Затем снова открыть и нажать пункт меню УПРАВЛЕНИЕ ДМК, команду ЦИКЛИЧ.ИЗМЕРЕНИЕ, объект ГРУППА - группа, соответствующая выбранному датчику, нажать на кнопку ВЫа затем на кнопку ВЫХОД. В рабочем окне программы табло полнить. задействованного датчика изменит цвет с серого на голубой. Условное (символьное) обозначение контролируемого продукта около табло датчика должно соответствовать установленной индикаторной ленте. В преобразователе А13 с установленным НОПС наблюдать за светодиодами на панели прибора. При переходе светодиода 2 в режим постоянного свечения, за время не более 4 с, перевести ручку НОПС из положения в положение 2. Через время не более 240 с (от момента нажатия кнопки ВЫПОЛНИТЬ в меню управления ДМК), табло выбранного датчика на мониторе должно изменить цвет на красный в мигающем режиме (символ НЕНОРМА1 газового состояния помещения) и должно появиться значение результатов измерений. В контролируемом помещении и перед входами в него должны загореться лампы красного цвета в мигающем режиме, и включиться сирена. Красный световой индикатор на крышке преобразователя А13 (с установленным НОПС) должен перейти в режим прерывистого свечения. На пульте ПВС-З должен загореться светодиод НЕНОРМА красного цвета в мигающем режиме для соответствующего помещения. Выбрав курсором мыши меню "ДИАГРАММА" щелкнуть левой кнопкой мыши. Откроется окно с диаграммой (гистограммой). Высота столбца включенного датчика должна соответствовать полученному ре-Закрыть окно диаграммы, поместив курсор мыши вне зультату. OKHA диаграммы и щелкнув левой кнопкой мыши. После погасания светодиода 2 на панели преобразователя А13 вернуть ручку НОПС в положение 1. Повторить процедуру 3-5 раз. Результаты измерений занести в таблицу.

B3AM. HHB. Nº JHB. Nº DYEN. NODNUCH N DATA

ИНВ. №ПОДЛ. ПОДПИСЬИ ДАТА

12.

Duery Y,

1196

5.4.3.3. Установить стрелку мышки на пункт меню УПРАВЛЕНИЕ ДМК на мониторе и щелкнуть левой кнопкой мышки. В открывшемся окне выбрать команду ВКЛЮЧИТЬ, объект ГРУППА - группа соответствующая выбранному датчику, и нажать на кнопку Выполнить, а затем на кнопку ВЫХОД. В системном меню выбрать СОСТОЯНИЕ ДМК и контролировать по сообщениям в открывшейся таблице состояние всех преобразователей. После завершения тестирования преобразователей и перехода их в режим ОСТАНОВ закрыть таблицу состояния ДМК, снова открыть пункт меню УПРАВЛЕНИЕ ДМК преобразователя А1, команду ВВОД ПАРАМЕТРОВ, значение коэффициента чувствительности из выпадающего выбрать описка равное 1,0, установить переключатель (галочку) ВВОД В ДМК, и нажать кнопки Выполнить команду и Выход. Затем снова открыть пункт меню УПРАВЛЕНИЕ ДМК, команду ЦИКЛИЧ.ИЗМЕРЕНИЕ, объект ГРУППА - группа. соответствующая выбранному датчику, нажать на кнопку ВЫ-ПОЛНИТЬ, а гатем на кнопку ВЫХОД. В рабочем окне программы табло задействованного датчика изменит цвет с серого на голубой. Условное (символьное) обозначение контролируемого продукта около табло датчика должно состветствовать установленной индикаторной ленте. В преобразователе А1 с установленным НОПС наблюдать за светодиодами на панели прибора. При переходе светодиода 2 в режим постоянного свечения, за время не более 4 с, перевести ручку НОПС из положения 1 в положение З. Через время не более 70 с (от момента нажатия кнопки ВЫПОЛНИТЬ в меню управления ДМК), табло выбранного датчика на мониторе должно изменить цвет на красный (символ НЕНОРМА 2 газового состояния помещения) и должно появиться значение результата измерений. В контролируемом помещении и перед входами в него должны загореться лампы красного цвета и включиться сирена. Красный световой индикатор на крышке преобразователя А1 (с установленным НОПС) должен перейти в режим постоянного свечения. На пульте ПВС-З должен загореться светодиод НЕНОРМА красного цвета для соответствующего помещения. Выбрать меню ВЕНТИЛЯЦИЯ и открыть его левой кнопкой мыши. Откроется окно с отображением таблицы состояния аварийной вентиляции. Отображение должно соответствовать фактическому COCTORHUW. Закрыть окно, установив курсор вне пределов окна и щелкнув левой кнопкой мыши. Выбрав курсором мыши меню "ДИАГРАММА" щелкнуть левой кнопкой мыши. Откроется окно с диаграммой (гистограммой). Высота столбца включенного датчика должна соответствовать полученному результату. Закрыть окно диаграммы, поместив курсор

ИЗМ ЛИСТ Л° ДОКУМ. ПОДЛИСЬ ДАТА

подпись и дата

B3AM HHB. Nº HHB. Nº JYEN.

ИНВ. N°ПОДЛ. ПОДПИСЬИ ДАТА

Theul 7, 13.

1961

МЕКВ. 421451.000 ДЛ

лист 29 6.4.5.4. Выключение системы проводить следующим образом. Аналогично процедуре включения, открыть пункт меню УПРАВЛЕНИЕ ДМК, команду ВЫКЛЮЧИТЬ, объект ГРУППА – группа, соответствующая выбранному датчику, нажать на кнопку ВЫПОЛНИТЬ, а затем на кнопку ВЫХОД. Через время не более 15 с табло датчика должно изменить свой цвет на серый, а световой сигнал НЕНОРМА в помещении и на пульте ПВС-3 должен погаснуть. Закройте программу 11Г41ЗМ1, установив курсор мыши на пункт меню ВЫХОД и целкнув левой кнопкой мыши. При появлении запроса о подтверждении выключения, щелкнуть левой кнопкой мыши по кнопке ДА. Дождитесь закрытия окна программы. Выключите вначале питание УСМ, а затем, выбрав курсором мыши в меню ПУСК вариант ЗАВЕРШЕНИЕ РАБОТЫ, и далее ВЫКЛЮЧИТЬ КОМПЬЮТЕР, нажав левую кнопку мыши, после появления сообщения ТЕПЕРЬ ПИТАНИЕ КОМПЬЮТЕРА МОЖНО ВЫКЛЮЧИТЬ, выключите компьютер и монитор.

6.4.5.5. Выполнить п.п. 6.4.2.1 - 6.4.2.4 для преобразователя A14.

6.4.6. Комплектную поверку измерительного канала системы при имитации наличия паров продукта Г с концентрацией 7,0 - 7,5 ПДК проводить в следующей последовательности.

6.4.6.1. В преобразователе А1 снять кассету с индикаторной лентой, затем отвести шток и в зазор между фотоблоком и штоком ввести НОПС так, чтобы фотоблок вошел в паз НОПС. Установить ручку НОПС в положение 1.

6.4.6.2. Установить на ПЭЕМ выключатель питания в положение ВКЛЮЧЕНО(О). На пульте ПВС-З должен загореться желтый светодиод ВКЛЮЧЕНО. При появлении на экране монитора надписи "Включить УСМ" выключатель питания на устройстве УСМ установить в положение СЕТЬ. После появления запроса ВЫПОЛНИТЬ ПОЛНЫЙ ТЕСТ СИСТЕМЫ МЫШЬЮ ВЫСрать ответ ДА и щелкнуть левой кнопкой. Откроется окно с сообщением о прохождении процесса проверки аппаратуры системы. Во время прохождения проверок на время до 5 секунд включаются световые и звуковые сигналы в контролируемых помещениях и на пульте ПВС-З. По окончании процесса проверки на экране монитора откроется рабочее окно программы 11Г41ЗМ1, окно с сообщением о регультатах тестирования и откроется запрос ВВЕДИТЕ ПРОДОЛЖИТЕЛЬНОСТЬ РАВОТЫ СИСТЕМЫ В СУТКАХ. Введите число от 1 до 15 и нажмите на кнопку ОК. Закройте окно с сообщением о результатах тестирования системы. В рабочем окне программы должно появиться сообщение ГОТОВНОСТЬ СИСТЕМЫ и на пульте ПВС-З загорается зеленый светодиод ГОТОВНОСТЬ.

ИЗМАИСТ Nº ДОКУМ. ПОЛЛИСЬ ДАТА

ИНВ. N° ДУБЛ. ПОДПИСЬ И ДАТА

83AM HHB. No

N°ПОДЛ. ПОДПИСЬИ ДАТА

Decel 7, 12.

36

AHCT

5.4.6.3. Установить стрелку мышки на пункт меню УПРАВЛЕНИЕ ДМК на мониторе и щелкнуть левой кнопкой мышки. В открывшемся окне выбрать команду ВКЛЮЧИТЬ, объект ГРУППА - группа соответствующая выбранному датчику, и нажать на кнопку Выполнить, а затем на кнопку ВЫХОД. В системном меню выбрать СОСТОЯНИЕ ДМК и контролировать по сообщениям в открывшейся таблице состояние всех преобразователей. После завершения тестирования преобразователей и перехода их в режим ОСТАНОВ закрыть таблицу состояния ДМК, снова открыть пункт меню УПРАВЛЕНИЕ ДМК преобразователя А13. команду ВВОД ПАРАМЕТРОВ, выбрать значение коэффициента чувствительности из выпадающего списка равное 1,0, установить переключатель (галочку) ВВОД В ДМК, кнопки выполнить команду и выход. Затем снова открыть и нажать пункт меню УПРАВЛЕНИЕ ДМК, команду ЦИКЛИЧ.ИЗМЕРЕНИЕ, объект ГРУППА - группа, соответствующая выбранному датчику, нажать на кнопку ВЫ-ПОЛНИТЬ, а затем на кнопку ВЫХОД. В рабочем окне программы табло задействованного датчика изменит цвет с серого на голубой. Условное (символьное) обозначение контролируемого продукта около табло датчика должно соответствовать установленной индикаторной ленте. В преобразователе А13 с установленным НОПС наблюдать за светодиодами на панели прибора. При переходе светодиода 2 в режим постоянного овечения. за время не более 4 с, перевести ручку НОПС из положения в положение З. Через время не более 120 с (от момента нажатия 1 кнопки ВЫПОЛНИТЬ в меню управления ДМК), табло выбранного датчика на мониторе должно изменить цвет на красный (символ НЕНОРМА 2 гагового состояния помещения) и должно появиться значение результата. измерений. В контролируемом помещении и перед входами в него должны загореться лампы красного цвета и включиться сирена. Красный световой индикатор на крышке преобразователя А13 (с установленным НОПС) должен перейти в режим постоянного свечения. На пульте ПВС-З должен загореться светодиод НЕНОРМА красного цвета для соответствующего помещения. Выбрать меню ВЕНТИЛЯЦИЯ и открыть его левой кнопкой мыши. Откроется окно с отображением таблицы состояния аварийной вентиляции. Отображение должно соответствовать фактическому состоянию. Закрыть окно, установив курсор вне пределов окна и щелкнув левой кнопкой мыши. Выбрав курсором мыши меню "ДИАГРАММА" щелкнуть левой кнопкой мыши. Откроется окно с диаграммой (гистограммой). Высота столбца включенного датчика должна соответствовать полученному результату. Закрыть окно диаграммы, поместив курсор

ПОДЛИСЬ И ДАТА

NHB. N°QYEN.

B3AM.HHB. Nº

N-ПОДЛ. ПОДПИСЬИ ДАТА

HB.

1.10%.

Secur

96

MANCT Nº OOKYM DUODUCH DATA

мыши вне окна диаграммы и щелкнув левой кнопкой мыши. После погасания светодиода 2 на панели преобразователя А1 вернуть ручку НОПС в положение 1. Повторить процедуру 3-5 раз. Результаты измерений занести в таблицу.

6.4.6.4. Выключение системы проводить следующим образом. Анапроцедуре включения, открыть пункт меню УПРАВЛЕНИЕ ДМК, ЛОГИЧНО команду ВЫКЛЮЧИТЬ, объект ГРУППА - группа, соответствующая выбранному датчику, нажать на кнопку ВЫПОЛНИТЬ, а затем на кнопку ВЫХОД. Черег время не более 15 с табло датчика должно игменить свой цвет на серый, а световой сигнал НЕНОРМА в помещении и на пульте ПВС-З должен погаснуть. Закройте программу 11Г41ЗМ1. установив KYDCOD мыши на пункт меню ВЫХОД и щелкнуе левой кнопкой мыши. При появлении вапроса о подтверждении выключения, щелкнуть левой кнопкой мыши по кнопке ДА. Дождитесь закрытия окна программы. Выключите вначале питание УСМ, а затем, выбрав курсором мыши в меню ПУСК вари-ЗАВЕРШЕНИЕ РАВОТЫ, И далее ВЫКЛЮЧИТЬ КОМПЬЮТЕР. THE нажав левую КНОПКУ МЫШИ, после появления сообщения ТЕПЕРЬ ПИТАНИЕ КОМПЬЮТЕРА МОЖНО ВЫКЛЮЧИТЬ, выключите компьютер и монитор.

6.4.6.5. Выполнить п.п. 6.4.6.1 - 6.4.6.4 для преобразователя А14. Снять пттание с блоков ЕПД и ВУС. На блоках гаснут светодиоды СЕТЬ.

На этом поверка измерительных каналов системы на продукт Г с НОПС заканчивается.

83аМ. ИНВ. № ИИВ. № ДУБЛ. ПОДЛИСЬ И ДАТА

Dour 2, 12. 60

11.96

ИЗМАИСТ № ДОКУМ. ПОЛЛИСЬ ДАТА

N-ПОДЛ. ПОДПИСЬИ ДАТА

BHI

#### 6.5. Обработка результатов.

6.5.1. На основании регультатов, полученных по п.6.4 настоящей методики, вычислить значение основной погрешности измерительного канала системы 11Г41ЗМ1 при поверке на газах для каждого компонента по формулам:

(3)бі = Сизм.і - Сј % процентов объемных

Где:

бі - основная погрешность измерительного канала;

Сизм.і - показание системы на данной газовой точке;

Сі - значение воспроизводимой меры образцовой установкой ОЛИК-ФИАЛКА:

Сј - объемное процентное содержание кислорода в газовой смеси (или в воздухе).

6.5.2. На основании регультатов, полученных по п.6.4 настоящей методики, вычислить значение основной погрешности измерительного канала системы 11Г41ЗМ1 при поверке с НОПС по формуле:

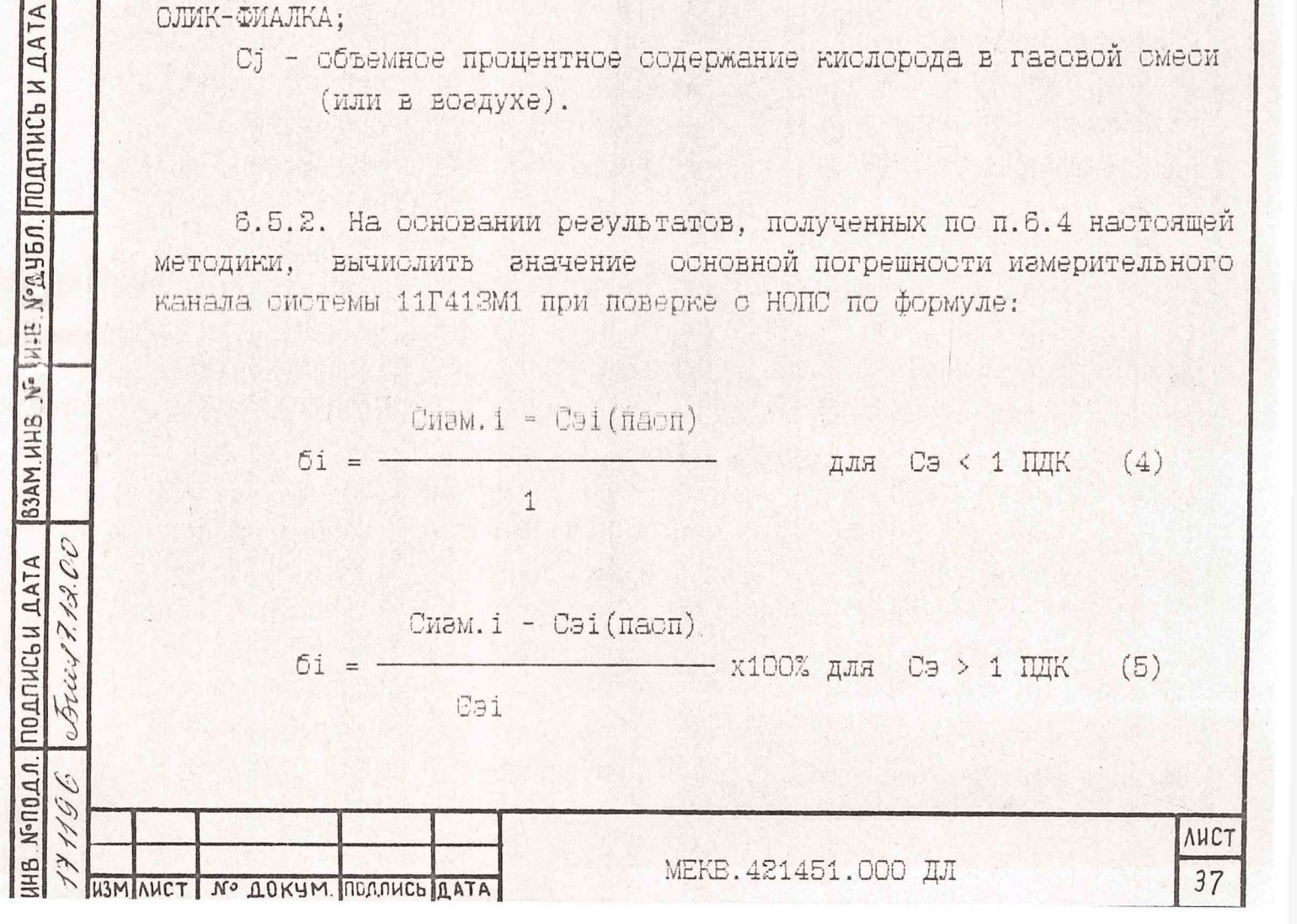

Где:

Сизм. і- показание системы на данной газовой точке;

Сэі(пасп)- значение воспроизводимой меры, занесенное в паспорт НОПС, используемого при выполнении поверки.

Система 11Г41ЗМ1 признается годной для дальнейшей эксплуатации, если максимальные значения бі не превышают +-25% для измерительного канала по продуктам О, Г и +/- О,5 % объемных для измерительного канала газовой смеси кислорода.

На этом первичная поверка измерительных каналов системы на газах и с имитацией наличия паров компонентов топлива и объемной доли кислорода в газовой смеси заканчивается.

| Contraction of the local division of the local division of the loc | Contraction of the second second | Contraction of the second second | and the second second se |                   |
|----------------------------------------------------------------------------------------------------|----------------------------------------------------------------------------------------------------|----------------------------------------------------------------------------------------------------|----------------------------------------------------------------------------------------------------|-------------------|
| .UDDD.                                                                                                    | подпись и дата                                                                                                    | B3AM.HHB Nº                                                                                                    | HIP NOAB                                                                                                    | п. подпись и дата |
| 36                                                                                                    | Decer 7. 13.00                                                                                                    |                                                                                                    |                                                                                                    |                   |
|                                                                                                    |                                                                                                    |                                                                                                    |                                                                                                    |                   |

 AHCT

7. Проведение периодической поверки.

7.1. Провести внешний осмотр и опробование системы выполнив пп. 6.1 и 6.2 настоящей инструкции.

7.2. Комплектная поверка измерительных каналов системы с нопс.

7.2.1. Выполнить п. 6.4 настоящей инструкции.

7.2.2. На основании регультатов, полученных по п.6.4 настоящей методики, вычислить значение основной погрешности измерительного канала системы СДККТ-68Р при поверке с НОПС по формуле:

бі = Сиам.і - Сј % процентов объемных (4)

### Где:

ИЗМ ЛИСТ Nº ДОКУМ. ПОЛЛИСЬ ДАТА

83АМ. ИНВ. № ИНЗ. № ДУБЛ. ПОДПИСЬ И ДАТА

Sout & har CO

0

ИНВ. N°ПОДЛ. ПОДПИСЬ И ДАТА

Сизм. і- показание системы на данной газовой точке;

Сэі(пасп) - значение воспроизводимой меры, занесенное в паспорт НОПС, используемого при выполнении поверки;

Сј - объемное процентное содержание кислорода в вогдухе.

Система 11Г41ЗМ1 признается годной для дальнейшей эксплуатации, если максимальные значения бі не превышают +-25% для измерительного канала по продуктам О, Г и +/- О,5 % объемных кислорода для измерительного канала газовой смеси кислорода.

На этом периодическая поверка измерительных каналов системы с имитацией наличия паров компонентов топлива и объемной доли кислорода в воздухе заканчивается.

МЕКВ. 421451.000 ДЛ

<u>лист</u> 39

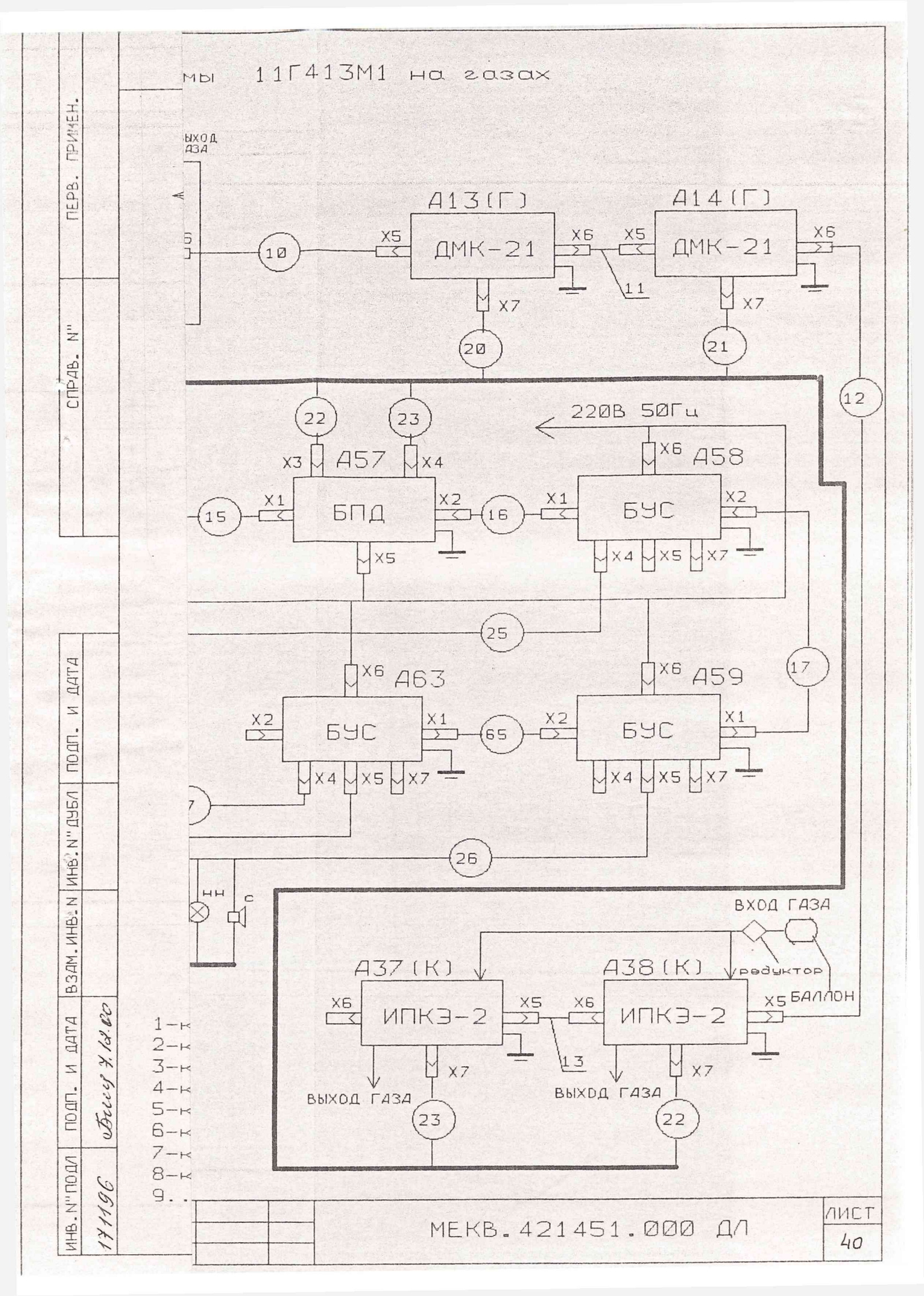

| ПРИЛОЖЕН | ME |
|----------|----|
|----------|----|

# ПРОТОКОЛ ПОВЕРКИ СИСТЕМЫ 11Г41ЗМ1

| Предприяти | /ie         |             |     |          |  |
|------------|-------------|-------------|-----|----------|--|
| Тип и заво | одокой номе | ер системы  | E.  |          |  |
| Эталонные  | средства,   | применяемые | для | поверки: |  |

|   | ;         | Эталонное средство       | Тип, заводской номер,<br>Свидетельство с поверке N,<br>основные характеристики |
|---|-----------|--------------------------|--------------------------------------------------------------------------------|
|   | 1.        | Секундомер               | СОСпр-2а-3 ГОСТ 5072-79.<br>Погрешность <u>+</u> 0,3 сек.                      |
| 1 | 2.        | Комплекс ОЛИК-ФИАЛКА-О   | Диапагон 0,05-200 мг/мЗ.                                                       |
| 1 |           | 5E1.550.290-01TY N1.     | Погрешность + 6 %.                                                             |
| 1 | з.        | Комплекс ОЛИК-ФИАЛКА-Г   | Диапагон 0,05-5 мг/мЗ.                                                         |
| 1 |           | 5B1.550.290 TY N2.       | Погрешность + 5,6 %.                                                           |
| 1 | 4.        | Валлоны с газовой смесью |                                                                                |
| 1 |           | TY 14-3-298-74           | , h                                                                            |
|   | 5.        | Редуктор                 |                                                                                |
| 1 | 6.        | Комплект HOПC            | Погрешность устанавливаемых                                                    |
| 1 |           | A3.914.000               | величин эквивалентных                                                          |
|   |           |                          | концентраций <u>+</u> 5%.                                                      |
|   |           |                          |                                                                                |
| - | <u>14</u> | ·1                       |                                                                                |

Вид поверки (первичная/периодическая)-.....

ИНВ. №ПОДЛ. ПОДПИСЬИ ДАТА ВЗАМ.ИНВ. № ИНВ. №ДУБЛ. ПОДПИСЬ И ДАТА

Sheed # 13.00

141196

ИЗМАИСТ № ДОКУМ. ПОДЛИСЬ ДАТА

лист

## Результаты поверки.

1. Енешний сомотр системы.

Вывод: \_\_\_\_\_ (годна, не годна).

2. Результаты определения соновной погрешности измерительных каналов системы с помощью комплекта НОПС

| НОПС, используемый при поверке<br>  на продукт О | 1 |
|--------------------------------------------------|---|
| зав. номер                                       |   |
| срок годности                                    | 1 |

| HOIIC,  | используемый при поверке<br>на продукт Г | 2 |
|---------|------------------------------------------|---|
| 3AB. 1  | номер                                    |   |
| CODOK 1 | годности                                 |   |

83АМ.ИНВ. № ИНВ. № ДУБЛ. ПОДПИСЬ И ДАТА

Frug 7. 1d. Co

1196

ИЗМ ЛИСТ Nº ДОКУМ. ПОЛЛИСЬ ДАТА

ИНВ. №ПОДЛ. ПОДПИСЬИ ДАТА

<u>АНСТ</u> 42

| Значения эквивалент- | Результат | Погрешност |
|----------------------|-----------|------------|
| ных концентраций     | измерения |            |
| Сэ2 (продукт О-ПДК)  | (ПДК)     | %          |
|                      |           |            |

| <br> Значения эквивалент-<br> ных концентраций<br>  Сэ2 (продукт Г-ПДК) | <br> Результат<br> измерения<br>  (ПДК) | Погрешность |
|-------------------------------------------------------------------------|-----------------------------------------|-------------|
|                                                                         |                                         |             |

| чбл. ПОДЛИСЬ И ДАТА   |                |        | Эначен<br>  ных ко<br>  Сј (ки<br> | ия эке<br>нцентр<br>слород | ивалент-<br>аций<br>(ввозд) | Регультат<br> иамерения<br>  (% О <sub>2</sub> )<br> <br> <br> | Погј<br> <br>  %<br> <br> | об    | оть  <br> <br> <br> <br> <br> <br> |                |  |
|-----------------------|----------------|--------|------------------------------------|----------------------------|-----------------------------|----------------------------------------------------------------|---------------------------|-------|------------------------------------|----------------|--|
| B3AM HHB. Nº HHB. NºG |                |        |                                    | Вы                         | івод:                       |                                                                |                           | (     |                                    | цна, не годна) |  |
| подписьи дата         | Decey 7. 12.00 |        | M                                  | П                          | По                          | веритель                                                       |                           | 2<br> | / @                                | 0амилия ∕      |  |
| NEDORA .              | 171196         | изм ли | ст ло Д(                           | )кам. ш                    | ОЛИСЬ ДАТА                  |                                                                | MEKB.                     | 42145 | 51.C                               | 000 дл         |  |

лист 43

| Изм.     | Намера листов (странии) |                 |       |                          | Brezo                                                                                                    |                | Входящий                                        |         |              |
|----------|-------------------------|-----------------|-------|--------------------------|----------------------------------------------------------------------------------------------------|----------------|-------------------------------------------------|---------|--------------|
|          | ЦЗМЕ НЕН-<br>НЫХ        | Заменен-<br>Ных | новых | аннули-<br>рован-<br>ных | листов<br>(страниц)<br>в докум.                                                                                                    | ЛУ «<br>докум. | N° соправо~<br>дительно-<br>га докум.<br>и дата | Падпись | <u>Q</u> amo |
|          |                         |                 |       |                          |                                                                                                    |                |                                                 |         |              |
|          |                         |                 |       |                          |                                                                                                    |                |                                                 |         |              |
|          |                         |                 |       |                          |                                                                                                    |                | a star                                          |         |              |
|          |                         |                 |       |                          |                                                                                                    |                |                                                 |         |              |
|          |                         |                 |       |                          |                                                                                                    |                |                                                 |         |              |
|          |                         |                 |       | 1.2.5                    |                                                                                                    |                |                                                 |         |              |
| <b>F</b> |                         |                 |       |                          |                                                                                                    |                |                                                 |         |              |
|          |                         |                 |       |                          |                                                                                                    |                |                                                 |         |              |
|          |                         | 5               |       |                          |                                                                                                    |                |                                                 |         |              |
|          |                         |                 |       |                          |                                                                                                    |                |                                                 |         |              |
|          |                         | 1.<br>1.        |       |                          |                                                                                                    |                |                                                 |         |              |
|          |                         |                 |       |                          |                                                                                                    | 1. Star ( )    |                                                 |         |              |
|          |                         |                 |       |                          |                                                                                                    |                |                                                 |         |              |
|          |                         |                 |       |                          |                                                                                                    |                |                                                 |         |              |
|          |                         | 1               |       |                          |                                                                                                    |                |                                                 |         |              |
|          |                         |                 |       |                          | $r = a_{1,2}$                                                                                                    |                |                                                 |         | 2            |
|          |                         |                 |       |                          |                                                                                                    |                |                                                 |         |              |
|          |                         |                 |       |                          | $ \begin{array}{c} \left\{ \begin{array}{c} 1 \\ 0 \\ \end{array} \right\} \\ \left\{ \begin{array}{c} 1 \\ 0 \\ \end{array} \\ \left\{ \begin{array}{c} 1 \\ 0 \\ \end{array} \right\} \\ \left\{ \begin{array}{c} 1 \\ 0 \\ \end{array} \\ \left\{ \begin{array}{c} 1 \\ 0 \\ \end{array} \right\} \\ \left\{ \begin{array}{c} 1 \\ 0 \\ \end{array} \\ \left\{ \begin{array}{c} 1 \\ 0 \\ \end{array} \right\} \\ \left\{ \begin{array}{c} 1 \\ 0 \\ \end{array} \\ \left\{ \begin{array}{c} 1 \\ 0 \\ \end{array} \right\} \\ \left\{ \begin{array}{c} 1 \\ 0 \\ \end{array} \\ \left\{ \begin{array}{c} 1 \\ 0 \\ \end{array} \right\} \\ \left\{ \begin{array}{c} 1 \\ 0 \\ \end{array} \\ \left\{ \begin{array}{c} 1 \\ 0 \\ \end{array} \right\} \\ \left\{ \begin{array}{c} 1 \\ 0 \\ \end{array} \\ \left\{ \begin{array}{c} 1 \\ 0 \\ \end{array} \right\} \\ \left\{ \begin{array}{c} 1 \\ 0 \\ \end{array} \\ \left\{ \begin{array}{c} 1 \\ 0 \\ \end{array} \right\} \\ \left\{ \begin{array}{c} 1 \\ 0 \\ \end{array} \\ \left\{ \begin{array}{c} 1 \\ 0 \\ \end{array} \\ \left\{ \begin{array}{c} 1 \\ 0 \\ \end{array} \\ \left\{ \begin{array}{c} 1 \\ 0 \\ \end{array} \right\} \\ \left\{ \begin{array}{c} 1 \\ 0 \\ \end{array} \\ \left\{ \begin{array}{c} 1 \\ 0 \\ \end{array} \\ \left\{ \begin{array}{c} 1 \\ 0 \end{array} \\ \\ \left\{ \begin{array}{c} 1 \\ 0 \end{array} \\ \\ \left\{ \begin{array}{c} 1 \\ 0 \end{array} \\ \\ \left\{ \begin{array}{c} 1 \\ 0 \end{array} \\ \\ \end{array} \\ \left\{ \begin{array}{c} 1 \\ 0 \end{array} \\ \\ \left\{ \begin{array}{c} 1 \\ 0 \end{array} \\ \\ \\ \left\{ \begin{array}{c} 1 \\ 0 \end{array} \end{array} \\ \\ \\ \left\{ \begin{array}{c} 1 \\ 0 \end{array} \\ \\ \\ \end{array} \\ \\ \\ \end{array} \\ \\ \end{array} \\ \\ \end{array} \\ \\ \end{array} \\ \\ \end{array} \\ \\ \end{array} \\ \\ \end{array} \\ \end{array} \\ \\ \end{array} \\ \\ \\ \end{array} \\ \\ \\ \end{array} \\ \\ \end{array} \\ \\ \\ \end{array} \\ \\ \\ \end{array} \\ \\ \\ \end{array} \\ \\ \\ \end{array} \\ \\ \\ \end{array} \\ \\ \\ \\ \end{array} \\ \\ \\ \end{array} \\ \\ \\ \end{array} \\ \\ \\ \end{array} \\ \\ \\ \end{array} \\ \\ \\ \end{array} \\ \\ \\ \\ \end{array} \\ \\ \\ \\ \end{array} \\ \\ \\ \\ \end{array} \\ \\ \\ \end{array} \\ \\ \\ \\ \end{array} \\ \\ \\ \end{array} \\ \\ \\ \\ \end{array} \\ \\ \\ \\ \end{array} \\ \\ \\ \end{array} \\ \\ \\ \\ \\ \end{array} \\ \\ \\ \\ \end{array} \\ \\ \\ \\ \\ \\ \end{array} \\ \\ \\ \\ \\ \\ \end{array} \\ \\ \\ \\ \end{array} \\ \\ \\ \\ \\ \\ \\ \\ \end{array} \\ \\ \\ \\ \\ \\ \\ \\ \end{array} \\ \\ \\ \\ \\ \\ \\ \\ \\ \end{array} \\ \\ \\ \\ \\ \\ \\ \\ \\ \\ \end{array} \\ \\ \\ \\ \\ \\ \\ \\ \\ \\ \\ \\ \\ \\ \end{array} \\ \\ \\ \\ \\ \\ \\ \\ \\ \\ \\ \\ \\ \\ \\ \\ \\ \\ \\ \\$ |                |                                                 |         |              |
|          |                         |                 |       |                          |                                                                                                    |                |                                                 |         |              |
|          |                         |                 |       |                          |                                                                                                    |                |                                                 |         |              |
|          |                         |                 |       |                          |                                                                                                    |                |                                                 |         |              |
|          |                         |                 |       |                          |                                                                                                    |                |                                                 |         |              |
| 18       |                         |                 |       |                          |                                                                                                    |                |                                                 |         |              |
|          |                         |                 |       |                          |                                                                                                    |                |                                                 |         |              |
|          |                         |                 |       |                          | 1.<br>                                                                                                    |                |                                                 |         |              |
|          |                         |                 |       |                          |                                                                                                    | •<br>•         |                                                 |         |              |
|          |                         |                 |       |                          |                                                                                                    | OTAET OOD      | ) ПП                                            |         | 174          |